# User's Manual Bedienungsanleitung Manuel d'utilisation

# FlexScan<sup>®</sup> L363T-C / L353T-C

Touch Panel Color LCD Monitor LCD-Farbmonitor mit Touch-Panel Moniteur couleur LCD à écran tactile

# Important

Please read this User's Manual carefully to familiarize yourself with safe and effective usage. Please retain this manual for future reference.

# Wichtig

Bitte lesen Sie diese Bedienungsanleitung sorgfältig durch, um sich mit dem sicheren und rationellen Betrieb dieses Produkts vertraut zu machen. Bewahren Sie das vorliegende Handbuch zu Referenzzwecken auf.

# Important

Veuillez lire attentivement ce Manuel d'utilisation afin de vous familiariser avec ce produit et de l'utiliser efficacement et en toute sécurité. Veuillez conserver ce manuel pour référence ultérieure.

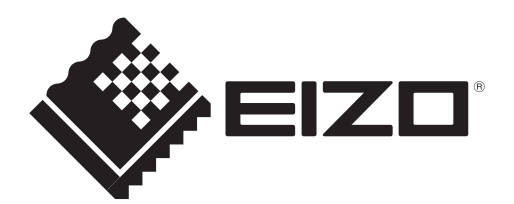

# For U.S.A, Canada, etc. (rated 100-120 Vac) Only

### FCC Declaration of Conformity

We, the Responsible Party

<u>EIZO Inc.</u> 5710 Warland Drive, Cypress, CA 90630 Phone: (562) 431-5011

declare that the product

<u>Trade name: EIZO</u> Model: FlexScan L363T/L353T

is in conformity with Part 15 of the FCC Rules. Operation of this product is subject to the following two conditions: (1) this device may not cause harmful interference, and (2) this device must accept any interference received, including interference that may cause undesired operation.

This equipment has been tested and found to comply with the limits for a Class B digital device, pursuant to Part 15 of the FCC Rules. These limits are designed to provide reasonable protection against harmful interference in a residential installation. This equipment generates, uses, and can radiate radio frequency energy and, if not installed and used in accordance with the instructions, may cause harmful interference to radio communications. However, there is no guarantee that interference will not occur in a particular installation. If this equipment does cause harmful interference to radio or television reception, which can be determined by turning the equipment off and on, the user is encouraged to try to correct the interference by one or more of the following measures.

- \* Reorient or relocate the receiving antenna.
- \* Increase the separation between the equipment and receiver.
- \* Connect the equipment into an outlet on a circuit different from that to which the receiver is connected.
- \* Consult the dealer or an experienced radio/TV technician for help.

Changes or modifications not expressly approved by the party responsible for compliance could void the user's authority to operate the equipment.

#### Note

Use the attached specified cable below or EIZO signal cable with this monitor so as to keep interference within the limits of a Class B digital device.

- AC Cord
- Shielded Signal Cable
- Stereo mini-jack cable

### **Canadian** Notice

This Class B digital apparatus complies with Canadian ICES-003. Cet appareil numérique de le classe B est comforme à la norme NMB-003 du Canada.

# Bedienungsanleitung

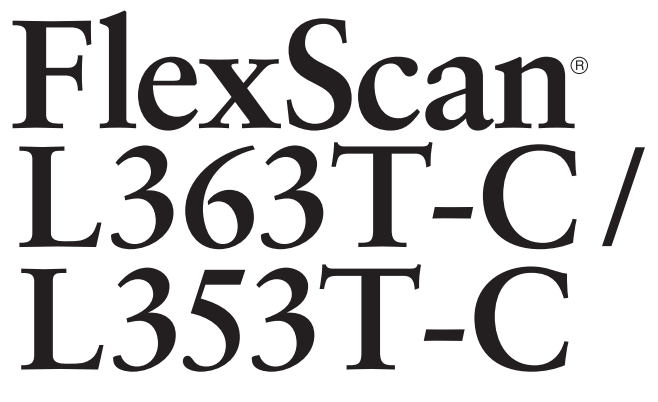

LCD-Farbmonitor mit Touch-Panel

Das Endprodukt entspricht der Anforderung IEC60601-1-1.

# SICHERHEITSSYMBOLE

In diesem Handbuch werden die unten dargestellten Sicherheitssymbole verwendet. Sie geben Hinweise auf äußerst wichtige Informationen. Bitte lesen Sie sie sorgfältig durch.

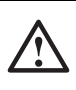

# VORSICHT

Wenn Sie die unter WARNUNG angegebenen Anweisungen nicht befolgen, kann es zu schweren Verletzungen oder sogar lebensbedrohenden Situationen kommen.

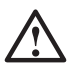

# ACHTUNG

Wenn Sie die unter VORSICHT angegebenen Informationen nicht berücksichtigen, kann es zu mittelschweren Verletzungen und/oder zu Schäden oder Veränderungen des Produkts kommen.

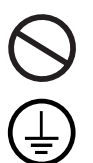

Bezeichnet eine verbotene Aktion.

Weist aus Sicherheitsgründen auf die Erdung hin.

• Die Produktspezifikationen variieren möglicherweise in den einzelnen Absatzgebieten. Überprüfen Sie, ob die Spezifikationen im Handbuch in der Sprache des Absatzgebietes geschrieben sind.

- Elektrische Geräte können elektromagnetische Wellen abgeben, die den Betrieb des Monitors beeinflussen, einschränken oder eine Fehlfunktion des Monitors hervorrufen können. Installieren Sie das Gerät in einer sicheren Umgebung, in der diese Auswirkungen vermieden werden.
- Dieser Monitor ist für die Verwendung in einem Abbildungssystem für medizinische Zwecke vorgesehen. Er unterstützt nicht die Anzeige von Mammographiebildern zur Diagnose.

Kein Teil dieses Handbuchs darf ohne die vorherige schriftliche Zustimmung von EIZO Corporation in irgendeiner Form oder mit irgendwelchen Mitteln – elektronisch, mechanisch oder auf andere Weise - reproduziert, in einem Suchsystem gespeichert oder übertragen werden. EIZO Corporation ist in keiner Weise verpflichtet, zur Verfügung gestelltes Material oder Informationen vertraulich zu behandeln, es sei denn, es wurden mit EIZO Corporation beim Empfang der Informationen entsprechende Abmachungen getroffen. Obwohl größte Sorgfalt aufgewendet wurde, um zu gewährleisten, dass die Informationen in diesem Handbuch dem neuesten Stand entsprechen, ist zu beachten, dass die Spezifikationen der Monitore von EIZO ohne vorherige Ankündigung geändert werden können.

VGA ist ein eingetragenes Warenzeichen der International Business Machines Corporation. VESA ist ein eingetragenes Warenzeichen oder ein Warenzeichen von Video Electronics Standards Association in den USA und anderen Ländern.

Mac ist ein eingetragenes Warenzeichen der Apple Inc.

TouchWare ist ein Warenzeichen von 3M in den USA und anderen Ländern.

Windows und Windows Vista sind eingetragene Warenzeichen der Microsoft Corporation in den USA und anderen Ländern.

PowerManager ist ein Warenzeichen der EIZO Corporation.

ScreenManager, FlexScan und EIZO sind eingetragene Warenzeichen der EIZO Corporation in Japan und in anderen Ländern.

Alle anderen Marken und Produktnamen sind Marken oder eingetragene Marken ihrer jeweiligen Inhaber.

# INHALTSVERZEICHNIS

| <b>1. EINFÜHRUNG 9</b> 1-1. Leistungsmerkmale       9         1-2. Lieferumfang       9         1-3. Bedienelemente und Anschlüsse       10                         |
|----------------------------------------------------------------------------------------------------|
| 2. KABELANSCHLÜSSE122-1. Vor dem Anschließen122-2. Anschließen des Signalkabels132-3. Anschließen von zwei PCs an den Monitor152-4. Anschließen von Audio-Geräten16 |
| <b>3. ScreenManager17</b> 3-1. Einsatz des ScreenManagers173-2. Justagen und Einstellungen183-3. Nützliche Funktionen19                                             |
| 4. JUSTAGE       21         4-1. Bildjustage       21         4-2. Farbeinstellungen       25         4-3. Energiespareinstellungen       27                        |
| 5. ANBRINGEN DEN STANDFUSS29                                                                                                    |
| 6. FEHLERBESEITIGUNG                                                                                                    |
| 7. REINIGUNG                                                                                                    |
| 8. SPEZIFIKATIONEN                                                                                                    |
| 9. GLOSSAR                                                                                                    |
| APPENDIX/ANHANG/ANNEXEi                                                                                                    |

# Wichtig

- Dieses Produkt wurde speziell an die Einsatzbedingungen in der Region, in die es ursprünglich geliefert wurde, angepasst. Wird es außerhalb dieser Region, in die es ursprünglich geliefert wurde, eingesetzt, verhält es sich eventuell nicht so, wie es in den Spezifikationen beschrieben ist.
- Lesen Sie diesen Abschnitt und die Hinweise auf dem Gerät bitte sorgfältig durch, um Personensicherheit und richtige Pflege zu gewährleisten (siehe Abbildung unten).

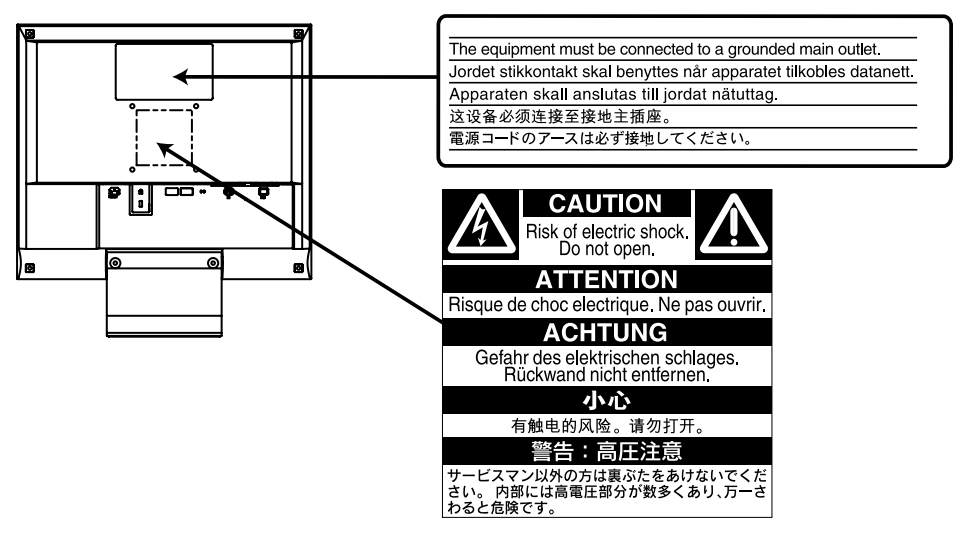

# [Anbringung der Hinweise]

#### [Symbole am Gerät]

| Symbol | Lage        | Bedeutung                                              |
|--------|-------------|--------------------------------------------------------|
|        | Vorderseite | Netzschalter                                           |
| Ú      | Bedienfeld  | Drücken, um den Monitor ein- und<br>auszuschalten.     |
| 2      | Rückseite   | Wechselstrom                                           |
|        | Typenschild |                                                        |
| Â      | Rückseite   | Warnung vor Gefahr durch Elektrizität                  |
|        | Rückseite   | Achtung                                                |
|        |             | Siehe in diesem Handbuch unter<br>SICHERHEITSSYMBOLE . |

#### Wenn das Gerät Rauch entwickelt, verbrannt riecht oder merkwürdige Geräusche produziert, ziehen Sie sofort alle Netzkabel ab, und wenden Sie sich an Ihren Fachhändler.

Der Versuch, mit einem fehlerhaften Gerät zu arbeiten, kann Feuer, einen elektrischen Schlag oder eine Beschädigung des Geräts verursachen.

# Öffnen Sie nicht das Gehäuse, und nehmen Sie keine Änderungen am Gerät vor.

Dadurch werden möglicherweise Feuer, elektrischer Schlag oder Verbrennungen verursacht.

#### Überlassen Sie die Wartung qualifiziertem Servicepersonal.

Führen Sie Wartungsarbeiten an diesem Produkt nicht selbst durch, da das Öffnen oder Entfernen von Abdeckungen möglicherweise Feuer, einen Stromschlag oder Schäden am Gerät verursacht.

#### Halten Sie Flüssigkeiten und kleine Gegenstände vom Gerät fern.

Flüssigkeiten oder kleine Gegenstände können aus Versehen durch die Lüftungsschlitze in das Gehäuse gelangen und somit Feuer, einen elektrischen Schlag oder eine Beschädigung des Geräts verursachen. Sollte ein Gegenstand oder eine Flüssigkeit in das Gehäuse gelangt sein, ist sofort das Netzkabel des Geräts abzuziehen. Lassen Sie das Gerät in diesem Fall von einem qualifizierten Servicetechniker überprüfen, bevor Sie wieder damit arbeiten.

#### Stellen Sie das Gerät auf eine feste, stabile Fläche.

Ein an einer ungeeigneten Stelle aufgestelltes Gerät kann herunterfallen und dabei Verletzungen oder Geräteschäden verursachen.

Fällt das Gerät herunter, ziehen Sie sofort das Netzkabel ab, und wenden Sie sich an Ihren Fachhändler. Arbeiten Sie nicht mit einem beschädigten Gerät, da Brand- und Stromschlaggefahr besteht.

#### Verwenden Sie das Gerät an einem geeigneten Platz.

Andernfalls könnte das Gerät beschädigt werden, und es besteht Brand- und Stromschlaggefahr.

- \* Verwenden Sie das Gerät nicht im Freien.
- \* Geben Sie das Gerät nicht als Transportgut auf (per Schiff, Flugzeug, Zug, Auto usw.).
- \* Installieren Sie es nicht in staubiger oder feuchter Umgebung.
- \* Stellen Sie das Gerät nicht an einem Ort ab, an dem Wasser auf den Bildschirm spritzen könnte (Bad, Küche usw.).
- \* Stellen Sie es nicht an einen Platz, an dem Licht direct auf den Bildschirm fällt.
- \* Stellen Sie es nicht in die Nähe eines Wärme erzeugenden Geräts oder eines Luftbefeuchters.
- \* Stellen Sie ihn nicht an einem Platz auf, wo das Produkt direkter Sonneneinstrahlung ausgesetzt ist.
- \* Nicht in feuergefährlicher Umgebung aufstellen (z. B. Gas).

Zur Vermeidung von Erstickungsgefahr bewahren Sie die Kunststoffverpackungstüten außer Reichweite von Säuglingen und Kleinkindern auf.

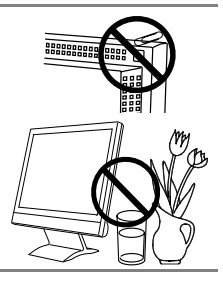

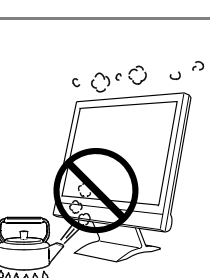

OK

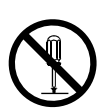

#### Verwenden Sie zum Anschließen an die landesspezifische Standard-Netzspannung das beiliegende Netzkabel.

Stellen Sie sicher, dass die Nennspannung des Netzkabels nicht überschritten wird.

Andernfalls besteht Brand- und Stromschlaggefahr.

Stromversorgung: 100 - 120/200 - 240 Vac 50/60 Hz

# Zum Abziehen des Netzkabels fassen Sie den Stecker fest an, und ziehen Sie ihn ab.

Ziehen am Kabel kann Schäden verursachen, die zu Brand- und Stromschlaggefahr führen.

# Das Gerät muss an eine ordnungsgemäß geerdete Steckdose angeschlossen werden.

Andernfalls besteht Brand- und Stromschlaggefahr.

#### Arbeiten Sie mit der richtigen Spannung.

- \* Das Gerät ist ausschließlich für den Betrieb mit einer bestimmten Spannung konfiguriert. Bei Anschluss an eine andere als die in dieser Bedienungsanleitung angegebene Spannung besteht die Gefahr von Bränden, Stromschlag oder Geräteschäden.
   Stromversorgung: 100 - 120/200 - 240 Vac 50/60 Hz
- \* Überlasten Sie den Stromkreis nicht, da dies Feuer oder einen Stromschlag verursachen kann.

#### Gehen Sie mit dem Netzkabel sorgfältig um.

- \* Stellen Sie das Gerät oder andere schwere Gegenstände nicht auf das Kabel.
- \* Ziehen Sie nicht am Kabel, und knicken Sie es nicht.
- Verwenden Sie kein beschädigtes Netzkabel. Die Verwendung eines

beschädigten Kabels kann Feuer oder einen Stromschlag verursachen.

Für die elektrische Sicherheit darf der Netzstecker nicht in Anwesenheit von Patienten eingesteckt oder abgezogen werden.

## Berühren Sie bei Gewitter niemals den Stecker oder das Netzkabel.

Andernfalls erleiden Sie möglicherweise einen Stromschlag.

#### Wenn Sie einen Schwenkarm anbringen, befolgen Sie die Anweisungen in der Bedienungsanleitung des Schwenkarms, und installieren Sie das Gerät sorgfältig.

Andernfalls kann es herunterfallen und dabei Verletzungen oder Schäden am Gerät verursachen. Stellen Sie vor der Installation sicher, dass Tische, Wände und andere Befestigungsoberflächen für den Schwenkarm eine ausreichende mechanische Stärke aufweisen. Sollte das Gerät heruntergefallen sein, wenden Sie sich an Ihren Fachhändler. Arbeiten Sie nicht mit einem beschädigten Gerät. Die Verwendung eines beschädigten Geräts kann Feuer oder einen Stromschlag verursachen.

Wenn Sie den Kippträger wieder anbringen, verwenden Sie die gleichen Schrauben, und ziehen Sie sie sorgfältig fest.

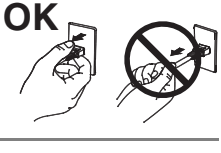

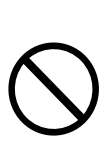

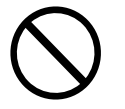

#### Berühren Sie ein beschädigtes LCD-Display nicht mit bloßen Händen.

Der austretende Flüssigkristall ist giftig und sollte nicht in Augen oder Mund gelangen.

Sollte Haut oder ein Körperteil mit dem Display in Berührung gekommen sein, waschen Sie die Stelle gründlich ab.

Treten körperliche Symptome auf, wenden Sie sich an einen Arzt.

#### Fluoreszierende Hintergrundlichtlampen enthalten Quecksilber (die Produkte mit LEDHintergrundlampen enthalten kein Quecksilber). Entsorgen Sie sie gemäß regionalen oder bundesweiten Verordnungen.

Kontakt mit Quecksilber kann Auswirkungen auf das Nervensystem haben, mit Symptomen wie Zittern, Gedächtnisverlust und Kopfschmerzen.

# 

#### Tragen Sie das Gerät vorsichtig.

Ziehen Sie das Netzkabel und andere Kabel ab, wenn Sie das Gerät tragen. Das Tragen des Geräts mit angeschlossenen Kabeln ist gefährlich. Sie können sich dabei verletzen.

# Fassen Sie das Gerät fest mit beiden Händen an der Unterseite, und achten Sie beim Anheben darauf, dass das Display nach vorne zeigt.

Wird das Gerät fallen gelassen, besteht Verletzungsgefahr, und das Gerät kann beschädigt werden.

#### Blockieren Sie die Lüftungsschlitze am Gehäuse nicht.

- \* Legen Sie keine Objekte auf die Lüftungsschlitze.
- \* Installieren Sie das Gerät nicht in einem engen Raum.
- \* Setzen Sie das Gerät nur in der korrekten Ausrichtung ein.

Das Blockieren der Lüftungsschlitze führt dazu, dass die Luft nicht mehr zirkuliert und somit Feuer, ein Stromschlag oder eine Beschädigung des Geräts verursacht werden kann.

#### Berühren Sie den Stecker nicht mit nassen Händen.

Dies führt zu einem Stromschlag.

#### Schließen Sie das Netzkabel an eine leicht zugängliche Steckdose an.

Damit stellen Sie sicher, dass Sie das Netzkabel im Notfall schnell abziehen können.

#### Reinigen Sie den Bereich um den Stecker in regelmäßigen Abständen.

Staub, Wasser oder Öl auf dem Stecker erhöht die Brandgefahr.

#### Ziehen Sie das Netzkabel ab, bevor Sie das Gerät reinigen.

Wenn Sie das Gerät bei angeschlossenem Netzkabel reinigen, können Sie einen elektrischen Schlag erleiden.

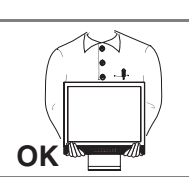

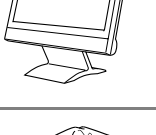

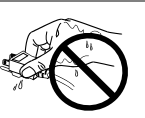

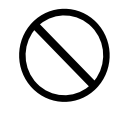

Wenn Sie das Gerät längere Zeit nicht benutzen, sollten Sie es aus Sicherheitsgründen sowie zur Energieeinsparung nach dem Ausschalten vollständig vom Netz trennen, indem Sie den Netzstecker ziehen.

Dieses Produkt ist nur für die Patientenumgebung, nicht jedoch für den Patientenkontakt geeignet.

### Hinweise für diesen Monitor

Dieses Produkt ist für allgemeine Zwecke, wie die Erstellung von Dokumenten oder das Anzeigen von Multimedia-Inhalten geeignet.

Je heller Monitore eingestellt sind desto eher läßt die Helligkeit der Hintergrundbeleuchtung langfristig nach. Stellen Sie eine möglichst geringe Helligkeit ein um den Monitor für lange Zeit mit nahezu gleichbleibender Anzeige zu nutzen.

Das LCD-Display wurde mit hochpräziser Technologie hergestellt. Auf dem LCD-Display fehlen oder leuchten möglicherweise Pixel. Dabei handelt es sich jedoch nicht um eine Fehlfunktion. Anteil der effektiven Bildpunkte: mindestens 99,9994%.

Die Hintergrundbeleuchtung des LCD-Displays hat eine begrenzte Lebensdauer. Wenn der Bildschirm dunkel wird oder flackert, wenden Sie sich an Ihren Fachhändler.

Berühren Sie das Display nicht mit scharfen Gegenständen, da es dadurch verkratzt und beschädigt werden könnte. Reinigen Sie das Display keinesfalls mit Taschentüchern, da es dadurch verkratzt werden könnte.

Wird dasselbe Bild über einen langen Zeitraum hinweg angezeigt und dann geändert, treten möglicherweise Nachbilder auf. Verwenden Sie den Bildschirmschoner oder die Abschaltfunktion, um zu vermeiden, dass dasselbe Bild über längere Zeit hinweg angezeigt wird.

Wird der Monitor in einen Raum mit höherer Raumtemperatur gebracht oder steigt die Raumtemperatur schnell an, bildet sich möglicherweise Kondensationsflüssigkeit an den Innenund Außenseiten des Monitors. Stellen Sie in diesem Fall den Monitor nicht an. Warten Sie stattdessen bis die Kondensationsflüssigkeit verdunstet ist. Andernfalls können Schäden am Monitor entstehen.

## So arbeiten Sie optimal mit dem Monitor

Eine übermäßig dunkle/helle Anzeige ist schlecht für die Augen. Stellen Sie die Helligkeit der Bildschirmanzeige den Umgebungsbedingungen entsprechend ein.

Die Augen ermüden durch langes Arbeiten am Monitor. Legen Sie jede Stunde 10 min. Pause ein.

# **1. EINFÜHRUNG**

Vielen Dank, dass Sie sich für einen Farbmonitor von EIZO entschieden haben.

# 1-1. Leistungsmerkmale

- Kompatibel mit zwei Eingangstypen
- Kompatibel mit DVI-Digitaleingang (siehe S. 41) (TMDS siehe S. 42).
- Horizontale Abtastfrequenz:

Vertikale Abtastfrequenz:

Analog 24 - 61 kHz Digital 31 - 49 kHz Analog 55 - 76 Hz Digital 59 - 61 Hz (VGA-Text: 70 Hz) 0,8 Mio.Pixels (1024 Punkte x 768 Zeilen)

Auflösung:

- Unterstützt automatische Einstellung
- Unterstützung für den sRGB (siehe S. 42) -Standard
- Integriertes Lautsprechersystem
- Touch-Panel im Lieferumfang enthalten
- Der Touch-Panel-Pointer "TP1" ist optional erhältlich (siehe S. 15)

# 1-2. Lieferumfang

Sollten Teile fehlen oder beschädigt sein, wenden Sie sich bitte an Ihren Händler.

- LCD-Monitor
- Netzkabel
- Signalkabel (MD-C87)
- EIZO USB-Kabel (MD-C93)
- Stereokabel mit Miniklinke
- Bedienungsanleitung
- ScreenManager-Kurzanleitung
- BEGRENTZE GARANTIE
- Befestigungsschrauben: M4 x 12 (mm) x 4 Stück
- EIZO Touch Panel Disk (CD-ROM) (Inhalt: Touch-Panel-Treiber TouchWare (für Windows XP/2000) und MT 7 (für Windows Vista/XP) und Bedienungsanleitung (nur auf Englisch verfügbar))

#### HINWEIS

- Es wird empfohlen, das Verpackungsmaterial für spätere Transporte des Monitors aufzubewahren.
- Informationen zur Installation der Touch-Panel-Treiber und Sicherheitshinweise finden Sie in der Bedienungsanleitung auf der CD-ROM.

# 1-3. Bedienelemente und Anschlüsse

## Vorderseite

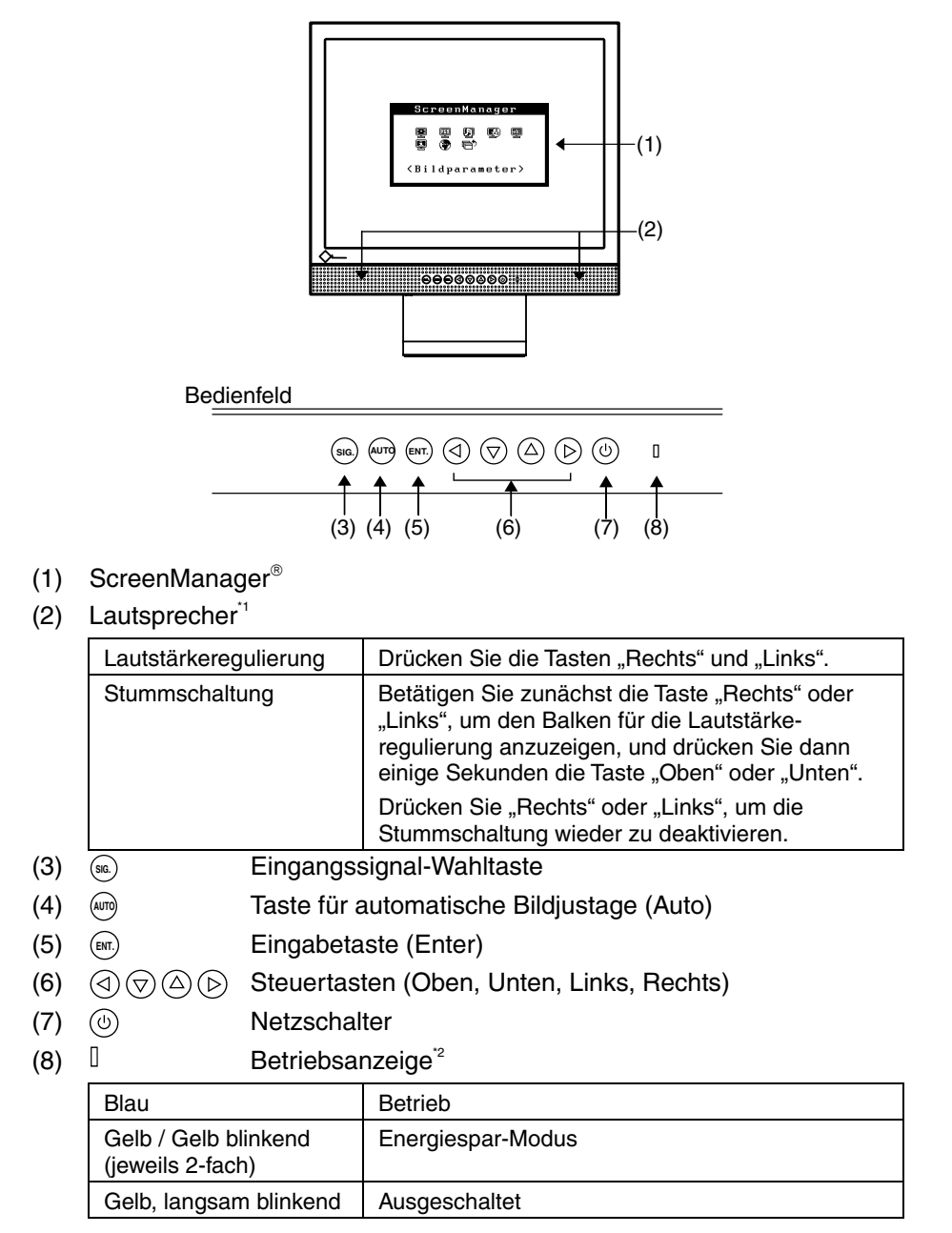

<sup>1</sup> Informationen zum Anschluss externer Audio-Geräte siehe Seite 16.

<sup>2</sup> Angaben zur Betriebsanzeige der "Abschaltfunktion" siehe Seite 19.

### Rückseite

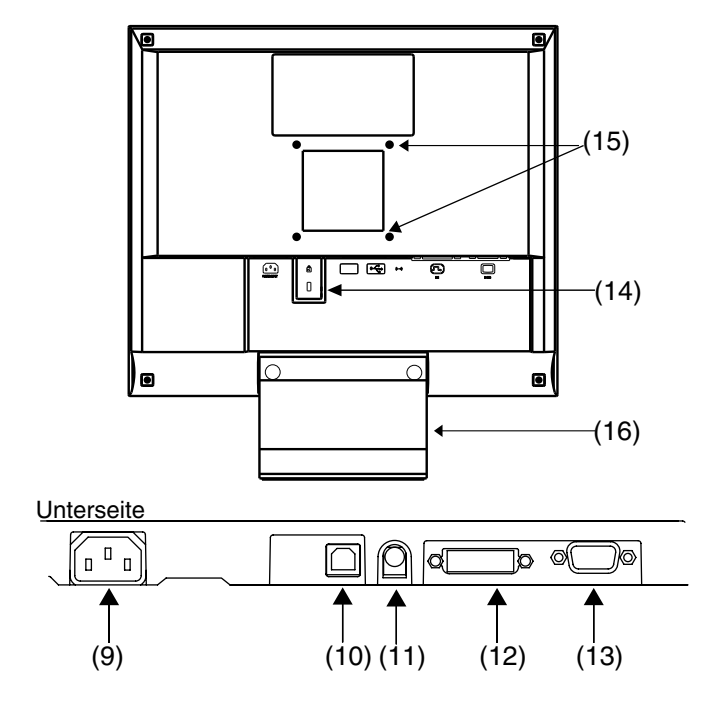

- (9) (9) Netzanschluss
- (10) < USB-Port (1 x Upstream)
- (11) ((++)) Line In-Anschluss zum Anschließen externer Audio-Geräte (Stereo-Miniklinke)
- (12) DVI-D-Eingang (SIGNAL 1)
- (13) (13) (15-poliger D-Sub-Miniatureingang (SIGNAL 2)
- (14) K Sicherheitskabelanschluss "
- (15) 4 Bohrungen für die Montage eines Schwenkarms<sup>\*4</sup>
- (16) Standfuß (abnehmbar)<sup>\*4</sup>
- <sup>\*3</sup> Ermöglicht den Anschluss eines Sicherheitskabels. Unterstützt das Sicherheitssystem Kensington MicroSaver.
- <sup>\*4</sup> Der LCD-Monitor kann optional an einen Standfuß installiert werden, wenn der Standfuß entfernt wird (siehe Seite 29).

# 2. KABELANSCHLÜSSE

# 2-1. Vor dem Anschließen

Bevor Sie Ihren Monitor an einen PC anschließen, müssen Sie die Bildschirmeinstellungen (Auflösung (siehe Seite 41) und Frequenz) wie in der nachfolgenden Tabelle dargestellt anpassen.

#### HINWEIS

- Die unteren Anzeige-Modi wie 640 x 480 werden automatisch auf den maximalen Anzeige-Modus (1024 x 768) vergrößert. Dabei werden einige Zeilen möglicherweise verzerrt. Korrigieren Sie diese Verzerrung mit Hilfe der Funktion <Glätten> (Seite 23).
- Wenn Ihr Rechner und Ihr Monitor VESA DDC unterstützen, werden die richtige Auflösung und Bildwiederholfrequenz automatisch eingestellt, wenn Sie den Monitor an den Rechner anschließen. Manuelle Schritte sind hierfür nicht erforderlich.

### Analoger Eingang

| Auflösung  | Frequenz | Punktfrequenz | Hinweise   |
|------------|----------|---------------|------------|
| 320 x 200  | 70 Hz    | 79 MHz        | VGA Mode13 |
| 640 x 480  | ~75 Hz   | (Max.)        | VGA, VESA  |
| 720 x 400  | 70 Hz    |               | VGA-TEXT   |
| 800 x 600  | ~75 Hz   |               | VESA       |
| 1024 x 768 | ~75 Hz   |               | VESA       |

## **Digitaler Eingang**

| Auflösung  | Frequenz | Punktfrequenz | Hinweise |
|------------|----------|---------------|----------|
| 640 x 480  | 60 Hz    | 66 MHz        | VGA      |
| 720 x 400  | 70 Hz    | (Max.)        | VGA-TEXT |
| 800 x 600  | 60 Hz    |               | VESA     |
| 1024 x 768 | 60 Hz    |               | VESA     |

# 2-2. Anschließen des Signalkabels

#### HINWEIS

- Vergewissern Sie sich, dass PC und Monitor ausgeschaltet sind.
- **1.** Stecken Sie das eine Ende des Signalkabels in den Anschluss an der Rückseite des Monitors und das andere Kabelende in den Videoanschluss des PC.

Sichern Sie die Verbindung anschließend, indem Sie die Schrauben festziehen.

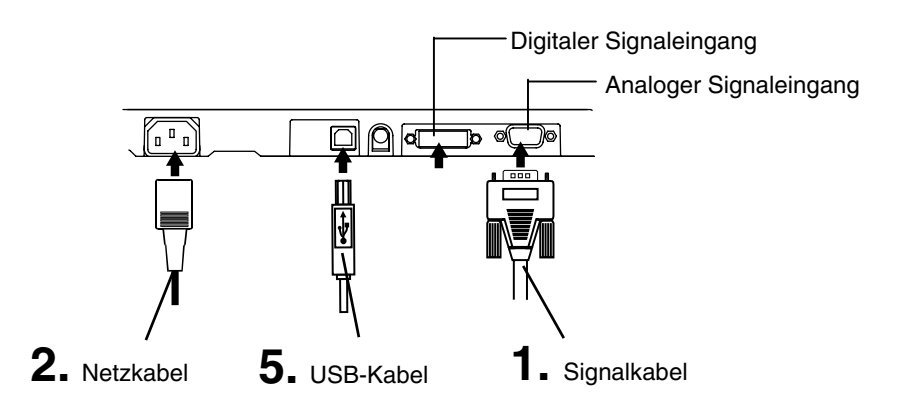

## **Analoger Eingang**

| Signalkabel                        | Anschluss des PC                                      | PC                                             |
|------------------------------------|-------------------------------------------------------|------------------------------------------------|
| Signalkabel (MD-C87, mitgeliefert) | Video-Ausgang /<br>Mini-D-Sub, 15-polig               | <ul> <li>Standardmäßige Grafikkarte</li> </ul> |
|                                    | Video-Eingang<br>(Monitor) / Mini-D-<br>Sub, 15-polig |                                                |

## **Digitaler Eingang**

| Signalkabel       | Anschluss des PC                                       | PC                                       |
|-------------------|--------------------------------------------------------|------------------------------------------|
| FD-C39 (optional) | Video-Ausgang / DVI<br>Video-Eingang<br>(Monitor)/ DVI | <ul> <li>Digitale Grafikkarte</li> </ul> |

2. Verbinden Sie das Netzkabel mit dem Netzanschluss an der Rückseite des Monitors. Stecken Sie das andere Ende des Netzkabels in eine Wandsteckdose.

# 

Verwenden Sie nur das mitgelieferte Netzkabel und vergewissern Sie sich, dass die korrekte landesspezifische Netzspannung anliegt.

Achten Sie darauf, dass die Nennspannung des Netzkabels nicht überschritten wird.

Andernfalls besteht Brand- oder Stromschlaggefahr.

# Schließen Sie das Gerät nur an eine ordnungsgemäß geerdete Steckdose an.

Andernfalls besteht Brand- oder Stromschlaggefahr.

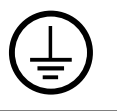

# **3.** Schalten Sie den Monitor und anschließend den PC ein.

Daraufhin leuchtet die Betriebsanzeige des Monitors (blau). Wenn kein Bild erscheint, ermitteln Sie mit Hilfe des Kapitels "6.

FEHLERBESEITIGUNG" (Seite 30) die Ursache dieses Problems.

**4.** Installieren Sie je nach Betriebssystem den Touch-Panel-Treiber TouchWare (für Windows XP/2000) oder MT 7 (für Windows Vista/ XP).

#### HINWEIS

Informationen zur Installation der Touch-Panel-Treiber und Sicherheitshinweise finden Sie in der Bedienungsanleitung auf der CD-ROM.

# **5.** Verbinden Sie den Upstream-Port des Monitors über das USB-Kabel mit dem Downstream-Port des USB-kompatiblen PC oder einem anderen Hub.

Wenn Sie das USB-Kabel angeschlossen haben, kann die USB-Funktion automatisch eingerichtet werden.

#### HINWEIS

- Schalten Sie nach Abschluss Ihrer Arbeiten den PC und den Monitor aus. Der Berührungsmodus bleibt so lange aktiv, bis Sie PC und Monitor wieder ausschalten.
- Justieren Sie die Helligkeit des Bildschirms in Abhängigkeit von der Umgebung. Ein zu heller oder zu dunkler Bildschirm kann zu einer Überlastung der Augen führen.
- Halten Sie ausreichende Pausenzeiten ein. (Empfehlenswert ist eine 10-minütige Pause pro Stunde.)
- Benutzern, die Handschuhe tragen, wird der Einsatz des (optionalen) Touch-Panel-Pointers "TP1" empfohlen. Installationsanweisungen enthält die zugehörige Bedienungsanleitung.

# 2-3. Anschließen von zwei PCs an den Monitor

Über die Eingänge DVI und D-Sub an der Rückseite des Monitors können zwei PCs angeschlossen werden.

#### Wahl des aktiven Eingangs

Benutzen Sie die Eingangssignal-Wahltaste des Bedienfelds, um zwischen den Eingängen DVI und D-Sub umzuschalten. Bei jeder Tastenbetätigung ändert sich die aktuelle Auswahl. Bei einem Signalwechsel wird einige Sekunden lang angezeigt, welcher Signaltyp momentan anliegt (Analog oder Digital).

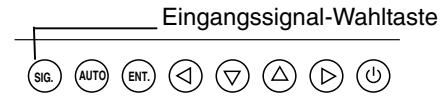

# 2-4. Anschließen von Audio-Geräten

#### HINWEIS

- Wenn Sie ein Audio-Gerät (CD-Player) oder einen Rechner an den Monitor anschließen oder vom Monitor trennen, den Monitor und das betreffende Gerät grundsätzlich ausschalten.
- Verwenden Sie für den Anschluss eines Audio-Geräts oder Rechners das beiliegende Stereokabel mit Miniklinke.
- Je nach Hardware-Konfiguration wird möglicherweise am externen Line-Ausgang kein akustisches Berührungssignal ausgegeben.
- **1.** Verbinden Sie das Stereokabel mit dem Line In-Anschluss des Monitors.
- **2.** Stecken Sie das andere Ende des Stereokabels in den Line Out-Anschluss des Audio-Geräts.

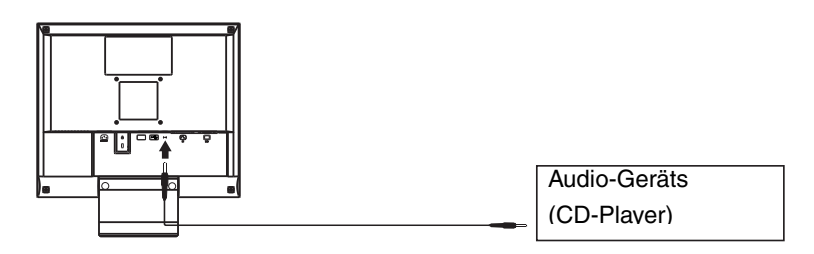

#### Lautstärkeregulierung

| Lautstärkeregulierung          | Drücken Sie die Tasten "Rechts" und "Links".                                                                                                    |
|--------------------------------|----------------------------------------------------------------------------------------------------|
| Stummschaltung                 | Betätigen Sie zunächst die Taste "Rechts" oder "Links", um den<br>Balken für die Lautstärkeregulierung anzuzeigen, und drücken Sie<br>dann einige Sekunden die Taste "Oben" oder "Unten". |
| Stummschaltung<br>deaktivieren | Drücken Sie die Steuertaste "Rechts" oder "Links".                                                                                                    |

#### HINWEIS

• Das ScreenManager-Menü <Ton> steuert auch die Sound-Wiedergabe.

# 3. ScreenManager

# 3-1. Einsatz des ScreenManagers

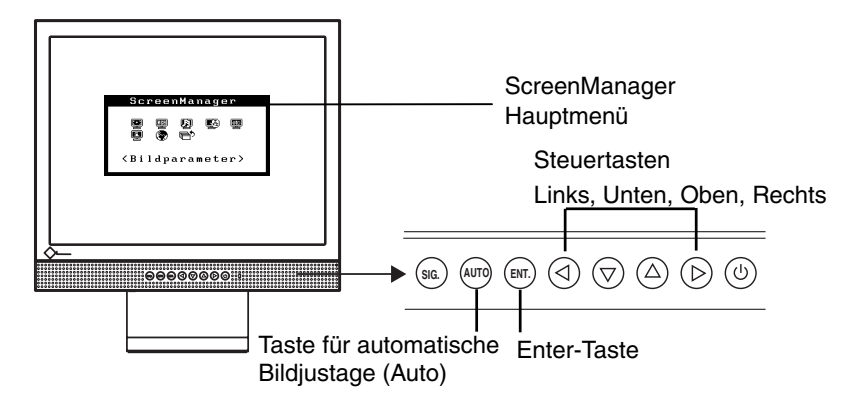

#### **1.** ScreenManager aktivieren

Betätigen Sie die Enter-Taste an der Vorderseite des Monitors, um das Hauptmenü des ScreenManager aufzurufen.

### **2.** Justieren und Einstellen

- (1) Wählen Sie mit Hilfe der Steuertasten das gewünschte Untermenü, und drücken Sie die Enter-Taste. Auf dem Bildschirm erscheint jetzt das gewählte Untermenü.
- (2) Benutzen Sie die Steuertasten, um das Symbol für den zu ändernden Parameter anzusteuern, und betätigen Sie die Enter-Taste. Ein Menü mit den verfügbaren Einstellungen erscheint.
- (3) Nehmen Sie die erforderlichen Justagemaßnahmen mit Hilfe der Steuertasten vor und drücken Sie die Enter-Taste, um die vorgenommenen Einstellungen zu speichern.

# **3.** ScreenManager verlassen

- (1) Um zum Hauptmenü zurückzukehren, müssen Sie das Symbol <Zurück> anklicken oder die Steuertaste "Unten" zweimal betätigen und anschließend die Enter-Taste drücken.
- (2) Um den ScreenManager zu verlassen, müssen Sie das Symbol <Beenden> anklicken oder die Steuertaste "Unten" zweimal betätigen und anschließend die Enter-Taste drücken.

#### HINWEIS

• Durch zweimaliges Betätigen der Enter-Taste können Sie das ScreenManager-Menü jederzeit deaktivieren.

# 3-2. Justagen und Einstellungen

Die nachstehende Tabelle zeigt sämtliche ScreenManager-Menüs für die Justage und Einstellung des Monitors. "\*" kennzeichnet Parameter, die nur für den analogen Eingang eingestellt werden können, "\*\*"kennzeichnet Parameter, die nur für den digitalen Eingang relevant sind.

| Hauptmenü       | Untermenü                                                                     |    | Referenz                                                                                                    |
|-----------------|-------------------------------------------------------------------------------|----|----------------------------------------------------------------------------------------------------|
| Bildparameter   | Clock                                                                         | *  | 4-1. Bildjustage (S. 21)                                                                                                |
|                 | Phase                                                                         | *  |                                                                                                    |
|                 | Bildposition                                                                  | *  |                                                                                                    |
|                 | Bereich                                                                       | *  |                                                                                                    |
|                 | Glätten                                                                       |    |                                                                                                    |
| Farbe           | Helligkeit                                                                    |    | 4-2. Farbeinstellungen (S. 25)                                                                                          |
|                 | Farbmodus                                                                     |    |                                                                                                    |
|                 | <ul> <li>Eigene Werte</li> </ul>                                              |    |                                                                                                    |
|                 | Temperatur                                                                    |    |                                                                                                    |
|                 | Gamma                                                                         |    |                                                                                                    |
|                 | Sättigung                                                                     |    |                                                                                                    |
|                 | Farbton                                                                       |    |                                                                                                    |
|                 | Gain-Einstellung                                                              |    |                                                                                                    |
|                 | Zurücksetzen                                                                  |    |                                                                                                    |
|                 | • sRGB                                                                        |    |                                                                                                    |
| Ton             | Lautstärke                                                                    |    | Dient zur Einstellung der Lautstärke.                                                                                   |
|                 | Stumm                                                                         |    | Deaktiviert die Sound-Wiedergabe                                                                                        |
|                 |                                                                               |    | (Stummschaltung).                                                                                                    |
| PowerManager    | DVI DMPM                                                                      | ** | 4-3. Energiespareinstellungen (S. 27)                                                                                   |
|                 | VESA DPMS                                                                     | *  |                                                                                                    |
|                 | Ton                                                                           |    |                                                                                                    |
| Andere Funktion | Eingangssignal                                                                |    | Aktiviert die automatische oder manuelle Wahl des Eingangssignals (S. 20).                                              |
|                 | Abschaltfunktion                                                              |    | Ausschalt- Timer des Monitors auf Ein oder<br>Aus setzen (S. 19)                                                        |
|                 | VGA-Modus                                                                     |    | Dient zur Auswahl des Anzeige-Modus. (S. 31)                                                                            |
|                 | Menü-Position                                                                 |    | Dient zur Einstellung der Position des<br>ScreenManager-Menüs                                                           |
|                 | Transparent                                                                   |    | Dient zur Einstellung der Transparenz des<br>Menüs                                                                      |
|                 | Einschaltzeit                                                                 |    | Spezifiziert, wie lange das Menü angezeigt wird                                                                         |
|                 | Zurücksetzen                                                                  |    | Aktiviert wieder die werkseitigen<br>Standardeinstellungen (S. 39)                                                      |
| Informationen   | Informationen                                                                 |    | Überprüfung von ScreenManager-<br>Einstellungen, Modellbezeichnung,<br>Seriennummer und Betriebsstunden <sup>11</sup> . |
| Sprache         | Englisch, Deutsch,<br>Französisch,<br>Spanisch, Italienisch<br>und Schwedisch |    | Auswahl der Sprache des ScreenManager.                                                                                  |

<sup>\*1</sup> Aufgrund der Kontrollen im Werk ist der Monitor bei Auslieferung möglicherweise bereits mehr als 0 Betriebsstunden gelaufen.

# 3-3. Nützliche Funktionen

#### Justiersperre

Verhindern Sie mit Hilfe der Justiersperre ungewollte Änderungen.

| Gesperrt  | <ul> <li>Justage und Einstellungen im ScreenManager über Taste für<br/>automatische Bildjustage.</li> </ul> |
|-----------|----------------------------------------------------------------------------------------------------|
| Entsperrt | <ul> <li>Justage von Helligkeit über die Steuertasten.</li> </ul>                                           |
|           | <ul> <li>Regulierung der Lautstärke über die Steuertasten.</li> </ul>                                       |
|           | <ul> <li>Eingangssignal-Wahltaste</li> </ul>                                                                |

#### [Zum Sperren]

Monitor ausschalten. Beim Einschalten des Monitors die Taste für automatische Bildjustage (Auto) gedrückt halten.

#### [Zum Entsperren]

Monitor ausschalten und mit gedrückt gehaltener Taste für automatische Bildjustage (Auto) wieder einschalten.

## Abschaltfunktion

Die Abschaltfunktion veranlasst, dass der Monitor nach einer vordefinierten Zeit automatisch in den Energiespar-Modus wechselt. Diese Funktion dient dazu, das Nachbild, das bei LCD-Monitoren üblicherweise entsteht, wenn der Bildschirm für längere Zeit unbenutzt aktiv bleibt, zu vermindern.

#### [Vorgehensweise]

- (1) Wählen Sie im Menü <Andere Funktion> des ScreenManager die Position <Abschaltfunktion>.
- (2) Wählen Sie "Ein" und drücken Sie die Taste "Rechts" oder "Links", um die "Einschaltzeit" einzustellen (1 bis 23 Stunden).

#### [Abschaltsystem]

| PC                               | Monitor                  | Lautsprecher           |
|----------------------------------|--------------------------|------------------------|
| Einschaltzeit (1 bis 23 Stunden) | Betrieb                  | Blau                   |
| Letzte 15 Min. der Einschaltzeit | Vorwarnung <sup>*1</sup> | Blau blinkend          |
| An-Zeit abgelaufen               | Ausgeschaltet            | Gelb, langsam blinkend |

<sup>11</sup> 15 Minuten, bevor der Monitor automatisch in den Energiespar-Modus wechselt, wird eine Vorwarnung ausgegeben (LED blinkt blau). Um das Umschalten in den Abschalt-Modus zu verzögern, drücken Sie während dieser 15 Minuten den Netzschalter. Der Monitor bleibt daraufhin weitere 90 Minuten aktiv.

#### [Wiederaufnahme des normalen Gerätebetriebs]

Drücken Sie den Netzschalter.

#### HINWEIS

 Die Abschaltfunktion ist auch verfügbar, wenn der PowerManager aktiv ist; in diesem Fall wird jedoch vor dem Ausschalten des Monitors kein akustisches Signal ausgegeben.

### Ausblenden des EIZO-Logos

Nach dem Einschalten des Monitors wird das EIZO-Logo eine Zeit lang angezeigt. Mit der nachfolgend beschriebenen Funktion können Sie das Logo ein- oder ausblenden. (Standardmäßig wird das Logo angezeigt.)

#### [Ausblenden des Logos]

- (1) Schalten Sie den Monitor aus, indem Sie am Bedienfeld den Netzschalter drücken.
- (2) Halten Sie die Enter-Taste gedrückt und schalten Sie den Monitor wieder ein.

#### [Einblenden]

- (1) Schalten Sie den Monitor aus, indem Sie den Netzschalter drücken.
- (2) Halten Sie die Enter-Taste gedrückt und schalten Sie den Monitor wieder ein.

## Automatische Auswahl des Eingangssignals

Der Monitor erkennt automatisch die auf beiden Eingängen anliegenden Signale.

#### Anschließen von zwei PCs an den Monitor

Wenn der eine Rechner ausgeschaltet wird oder in den Energiespar-Modus wechselt, zeigt der Monitor automatisch das vom zweiten Rechner übergegebene Signal an. Mit dem ScreenManager können Sie die manuelle Auswahl des Eingangssignals aktivieren.

#### [Vorgehensweise]

- (1) Wählen Sie im Menü < Andere Funktion> die Option < Eingangssignal>.
- (2) Wählen Sie "Manuell".

# 4. JUSTAGE

Basierend auf den Voreinstellungen wird ein an den digitalen Eingang übergebenes Bild auf dem Monitor korrekt dargestellt. Ändern Sie die Helligkeitseinstellung (Seite 24).

# 4-1. Bildjustage

Justagemaßnahmen für den LCD-Monitor sollten durchgeführt werden, um ein Flackern des Bildschirms zu unterdrücken und die Bildposition zu korrigieren. Für jeden Anzeige-Modus existiert nur eine korrekte Bildposition. Außerdem wird empfohlen, bei erstmaliger Installation des Monitors oder bei Änderungen des Systems die ScreenManager-Funktion zu nutzen.

### Vorgehensweise

#### HINWEIS

- Vor Beginn der Justagemaßnahmen sollten Sie mindestens 20 Minuten warten, um eine ausreichende Monitorstabilisierung zu gewährleisten.
- **1.** Betätigen Sie die Taste für die automatische Bildjustage (Auto) an der Vorderseite des Monitors.

Die Meldung "Bei erneuter Betätigung geht Einstellung verloren."erscheint und wird etwa 5 Sekunden lang angezeigt. Drücken Sie, solange die Meldung angezeigt wird, erneut die Taste für automatische Bildjustage, um Clock, Phase und Bildposition automatisch einzustellen. Wollen Sie den Bildschirm nicht justieren, drücken Sie die Taste nicht nochmals.

#### HINWEIS

 Die automatische Justagefunktion ist f
ür AT-kompatible PCs gedacht, die unter Windows eingesetzt werden. In folgenden F
ällen ist diese Funktion m
öglicherweise nicht verf
ügbar: Wenn Sie mit einem AT-kompatiblen PC unter MS-DOS arbeiten (d. h. nicht unter Windows). Wenn f
ür das "Hintergrund" - oder "Desktop" -Muster die Hintergrundfarbe Schwarz gew
ählt wurde.

Kann das Bild mit Hilfe der Auto-Taste nicht justiert werden, befolgen Sie die nachstehenden Anweisungen, um eine Justage vorzunehmen. Wenn Sie das Bild justieren können, fahren Sie fort mit Schritt 4. **2.** Es wird empfohlen, das nachstehend abgebildete Desktop-Muster zu wählen.

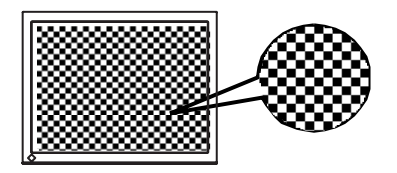

#### HINWEIS

• Eine präzisere Bildjustage kann mit dem Dienstprogramm "Screen Adjustment" durchgeführt werden. Dieses Dienstprogramm kann von der EIZO-Homepage (http://www.eizo.com/) heruntergeladen werden.

#### **3.** Justage über das Menü <Bildparameter> im ScreenManager.

- (1) Auf dem Bildschirm erscheinen vertikale Balken/Streifen.
  - $\rightarrow$   $\bigcirc$  Justage von <Clock> (Seite 41).

Wählen Sie <Clock> und beseitigen Sie die Streifen mit Hilfe der Steuertasten "Rechts" und "Links'.

Halten Sie die Steuertasten nicht längere Zeit gedrückt, da sich der Justagewert schnell ändert und der optimale Justagepunkt damit nur schwer zu identifizieren ist.

Treten horizontales Flackern, Unschärfen oder Streifen auf, fahren Sie weiter unten fort mit der Justage des Parameters <Phase>.

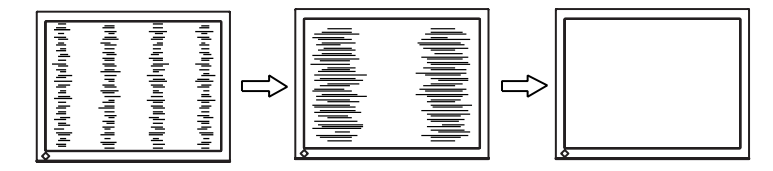

(2) Auf dem Bildschirm erscheinen horizontale Balken/Streifen.

 $\rightarrow$  Iustage von <Phase> (Seite 42).

Wählen Sie <Phase> und beseitigen Sie horizontales Flackern, Unschärfen oder Streifen mit Hilfe der Steuertasten "Rechts" und "Links".

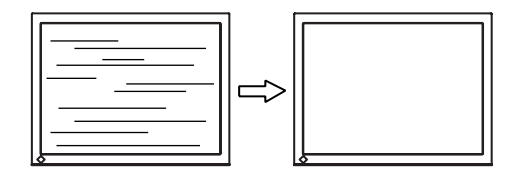

#### HINWEIS

• Abhängig von dem eingesetzten PC lassen sich die horizontalen Streifen gegebenenfalls nicht vollständig beseitigen.

(3) Die <u>Bildposition ist nicht korrekt</u>.

 $\rightarrow$   $\square$  Justage von <Bildposition>.

Die korrekte Bildposition auf dem LCD-Monitor ist durch die vorgegebene Anzahl und Position der Pixel definiert. Der Parameter "Bildposition" verschiebt das Bild an die korrekte Position.

Wählen Sie <Bildposition> und korrigieren Sie die Position mit den Steuertasten "Oben", "Unten", "Rechts" und "Links".

Falls im Anschluss an die Justage der Bildposition eine Verzeichnung in Form von vertikalen Balken oder Streifen auftritt, müssen Sie zum Menü <Clock> zurückkehren und die vorangehend beschriebene Justagemaßnahme erneut vornehmen. Clock→ Phase→ Bildposition

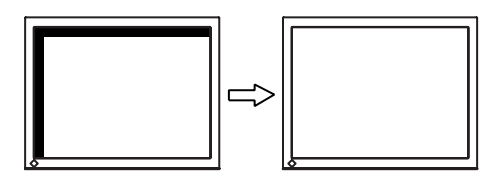

**4.** Stellen Sie den Bereich (dynamischer Bereich) des Ausgangssignals ein.

→ 🚾 Justage von <Bereich> (Seite 41) im Menü <Bildparameter>.

Dieser Parameter steuert den Ausgangssignalbereich zur Anzeige aller Farbstufen (256 Farben).

#### [Vorgehensweise]

Betätigen Sie im Bedienfeld die Taste Auto (während das Menü <Bereich> angezeigt wird), um den Bereich automatisch einzustellen. Die Bildschirmanzeige verschwindet vorübergehend und der Farbbereich für die Anzeige aller Farbstufen des aktuellen Ausgangssignals wird eingestellt.

**5.** Verbessern Sie die Konturen unscharfer Texte bei vergrößerter Darstellung in niedrigen Auflösungen.

### → III Ändern Sie die Einstellung des Parameters <Glätten>

Als <Glätten> bezeichnet man das Beschneiden von Zeichen oder Zeilen.

Rufen Sie im Menü "Bildparameter" die Option <Glätten> auf und wählen Sie die Einstellung "Aus".

#### HINWEIS

- Die Funktion "Glätten" ist bei der Auflösung von 1024 x 768 deaktiviert.
- Da das angezeigte Bild vergrößert ist, gehen die unscharfen Texte nicht unbedingt vollständig verloren.

# **6.** Stellen Sie die Helligkeit der Bildschirmanzeige ein. $\rightarrow \bigcirc$ Justage von <Helligkeit>.

Die Anzeigehelligkeit wird durch die Intensität der Hintergrundbeleuchtung bestimmt.

Wählen Sie im Menü "Bildparameter" die Option <Helligkeit> und stellen Sie die Helligkeit mit Hilfe der Tasten "Oben" und "Unten" ein.

#### HINWEIS

• Helligkeit können durch Drücken der Tasten Auf und Ab direkt eingestellt werden. Drücken Sie die Enter-Taste, um die Einstellungen zu speichern und das Menü zu verlassen.

# 4-2. Farbeinstellungen

Über das ScreenManager-Menü <Farbe> können Sie die Farbe der Bildschirmanzeige ändern. Über den Parameter <Farbmodus> können Sie die Farbeinstellung vornehmen. Für diesen Parameter stehen folgende Optionen zur Auswahl: <Eigene Werte> (für individuelle Farbeinstellungen) und <sRGB>.

Beim analogen Eingang müssen Sie den Parameter "Bereich" (Seite 23) vor Durchführung der Farbeinstellungen justieren.

#### HINWEIS

- Vor Beginn der Justagemaßnahmen sollten Sie mindestens 20 Minuten warten, um eine ausreichende Monitorstabilisierung zu gewährleisten. (Vor Beginn der Justagemaßnahme sollten Sie mindestens 20 Minuten warten, damit der Monitor die korrekte Betriebstemperatur erreicht.)
- Wenn Sie im Menü <Farbe> die Option <Zurücksetzen> wählen, werden alle Farbeinstellungen (mit Ausnahme der Einstellung des Parameters <Bereich>) auf die Standardwerte zurückgesetzt.
- Die Prozentangaben signalisieren den aktuellen Pegel für die jeweilige Justagemaßnahme. Sie dienen lediglich zu Referenzzwecken. (Wenn Sie die Einstellungen ändern, um eine einheitlich weiße oder schwarze Anzeige zu erzielen, weichen die Prozentwerte wahrscheinlich voneinander ab.)

| Menü                              | Farbmodus       |                                    | Funktionsbeschreibung                                                                                                    | Einstellbarer Bereich                                                                                                    |
|-----------------------------------|-----------------|------------------------------------|----------------------------------------------------------------------------------------------------|----------------------------------------------------------------------------------------------------|
|                                   | Eigene<br>Werte | sRGB                               |                                                                                                    |                                                                                                    |
| Helligkeit<br>·O                  | $\checkmark$    | $\checkmark$                       | Einstellen der<br>Bildschirmhelligkeit                                                                                                    | 0 ~ 100%                                                                                                    |
| Temperatur<br>(S.41)<br><b>黒K</b> |                 | - Einstellen der<br>Farbtemperatur |                                                                                                    | 4.000 ~ 10.000 K<br>in 500-K-Schritten<br>(einschließlich 9,300 K).<br>Die Standardeinstellung ist<br>"Aus" (normaler Weißton) |
|                                   |                 |                                    | <ul> <li>HINWEIS</li> <li>Die Kelvin-Werte werde<br/>Referenzzwecken ange</li> <li>Eine Farbtemperatur un<br/>K ist ungültig.<br/>(Der Parameter &lt; Temp<br/>Aus" gesetzt )</li> </ul> | en lediglich zu<br>ezeigt.<br>nter 4.000 K oder über 10.000<br>eratur> wird auf                                                |
| Gamma<br>(S.42)                   | $\checkmark$    | -                                  | Einstellen des<br>Gammawerts                                                                                                    | 1,8 ~ 2,6                                                                                                    |
| Ĩ                                 |                 |                                    | <ul> <li>HINWEIS</li> <li>Bei Einstellung des Ga<br/>eines digitalen Signalei<br/>Sie bei Einsatz des Mo<br/>analogen Eingangssigr<br/>zwischen 1,8 und 2,2 e</li> </ul>                 | mma-Werts wird der Einsatz<br>ingangs empfohlen. Stellen<br>nitors in Verbindung mit<br>nalen einen Gamma-Wert<br>in.          |

#### Justagemaßnahmen

| Menü                            | Farbm           | nodus | Funktionsbeschreibung                                                                                                    | Einstellbarer Bereich                                                                                                    |
|---------------------------------|-----------------|-------|----------------------------------------------------------------------------------------------------|----------------------------------------------------------------------------------------------------|
|                                 | Eigene<br>Werte | sRGB  |                                                                                                    |                                                                                                    |
| Sättigung                       | $\checkmark$    | -     | Ändern der Sättigung                                                                                                    | -128 ~ 127<br>Bei Wahl des Mindestwerts<br>(-128) erhalten Sie ein<br>Schwarzweißbild.                                                                                                    |
|                                 |                 |       | HINWEIS                                                                                                    |                                                                                                    |
|                                 |                 |       | <ul> <li>Die Einstellung der "Sä<br/>darstellbaren Farbtönet</li> </ul>                                                                                                    | ttigung" kann zu nicht<br>n führen.                                                                                                    |
| Farbton                         | $\checkmark$    | -     | Ändern des Farbtons                                                                                                    | -32 ~ 32                                                                                                    |
| ( <b>D</b> )                    |                 |       | HINWEIS                                                                                                    |                                                                                                    |
|                                 |                 |       | <ul> <li>Die Einstellung des Par<br/>nicht darstellbaren Fart</li> </ul>                                                                                                    | rameters "Farbton" kann zu<br>otönen führen.                                                                                                    |
| Gain-<br>Einstellung<br>(S. 42) | $\checkmark$    | -     | Ändern der einzelnen<br>Farbtöne (Rot, Grün<br>und Blau)                                                                                                    | 0 ~ 100%<br>Durch Justage der<br>Anzeigefarben Rot, Grün<br>und Blau für die<br>verschiedenen Farb-Modi<br>können Sie eine<br>individuelle Farbumgebung<br>definieren. Wählen Sie<br>eine Bilddarstellung mit<br>weißem oder grauem<br>Hintergrund und justieren<br>Sie die <gain-<br>Einstellung&gt;.</gain-<br> |
|                                 |                 |       | <ul> <li>HINWEIS</li> <li>Die Prozentangaben di<br/>Referenzzwecken.</li> <li>Durch Einstellen der &lt;<br/>aktuelle <gain-einstelle<br>wird für den Parameter<br/>die Standardeinstellung</gain-einstelle<br></li> </ul> | enen lediglich zu<br>Femperatur> setzen Sie die<br>ung> außer Kraft. Dadurch<br><gain-einstellung> wieder<br/>g aktiviert.</gain-einstellung>                                                                                                    |
| Zurücksetzen                    | $\checkmark$    | -     | Aktivieren der<br>Standardwerte für die<br>Farbeinstellungen der<br>gewählten Betriebsart                                                                                                    | Wählen Sie<br><zurücksetzen>.</zurücksetzen>                                                                                                    |

# 4-3. Energiespareinstellungen

Mit den Optionen des ScreenManager-Menüs <PowerManager> können Sie das Energiesparsystem einstellen.

#### HINWEIS

• Leisten Sie Ihren Beitrag zur Energieeinsparung, indem Sie den Monitor abschalten, sobald Sie ihn nicht mehr benötigen. Eine 100-prozentige Energieeinsparung kann nur durch Unterbrechung der Spannungsversorgung des Monitors erzielt werden.

## **Analoger Eingang**

Dieser Monitor entspricht VESA DPMS (Seite 42).

#### [Vorgehensweise]

- (1) Definieren Sie die Energiespareinstellungen des PC.
- (2) Wählen Sie im Menü < PowerManager> die Option "VESA DPMS".

#### [Energiesparsystem]

| PC                |          | Monitor           | Lautsprecher |
|-------------------|----------|-------------------|--------------|
| Betrieb           |          | Betrieb           | Blau         |
| Energiespar-Modus | STAND-BY | Energiespar-Modus | Gelb         |
|                   | SUSPEND  |                   |              |
|                   | AUS      |                   |              |

#### [Wiederaufnahme des normalen Gerätebetriebs]

Betätigen Sie die Maus oder eine Taste, um zur normalen Bildschirmdarstellung zurückzukehren.

# **Digitaler Eingang**

Dieser Monitor entspricht DVI DMPM (Seite 41).

#### [Vorgehensweise]

- (1) Definieren Sie die Energiespareinstellungen des PC.
- (2) Wählen Sie im Menü <PowerManager> die Einstellung "DVI DMPM".

#### [Energiesparsystem]

| PC                | Monitor                        | Lautsprecher                      |
|-------------------|--------------------------------|-----------------------------------|
| Betrieb           | Betrieb                        | Blau                              |
| Energiespar-Modus | Energiespar-Modus              | Gelb                              |
| Abschalt-Modus    | Energiespar-Modus <sup>1</sup> | Gelb blinkend<br>(jeweils 2-fach) |

<sup>1</sup> Die Energieeinsparung mit Hilfe des Abschalt-Modus des PC wird nur unterstützt, wenn im Menü <Eingangssignal> des ScreenManager die Einstellung "Manuell" gewählt wurde.

#### [Wiederaufnahme des normalen Gerätebetriebs]

Betätigen Sie die Maus oder eine Taste, um aus dem Energiespar-Modus des PC zur normalen Bildschirmdarstellung zurückzukehren. Schalten Sie den PC ein, um aus dem Abschalt-Modus des PC zur normalen Bildschirmdarstellung zurückzukehren.

### Energiespar-Modus für die Lautsprecher

Wenn der Monitor in den Energiespar-Modus wechselt, kann gleichzeitig auch die Sound-Wiedergabe über die Lautsprecher deaktiviert werden.

#### [Vorgehensweise]

- (1) Definieren Sie die Energiespareinstellungen des PC.
- (2) Wählen Sie <Ton>.
- (3) Wählen Sie "Aus". (Bei Wahl der Option "Ein" bleibt die Sound-Wiedergabe aktiviert.)

# 5. ANBRINGEN DEN STANDFUSS

Der LCD-Monitor kann mit einen Standfuß eingesetzt. Dazu müssen Sie den schwenkbaren Standfuß vom Monitor entfernen und den Standfuß montieren.

#### HINWEIS

- Wenn Sie einen Schwenkarm anbringen, befolgen Sie die Anweisungen im jeweiligen Benutzerhandbuch.
- Wenn Sie den Schwenkarm oder Standfuß eines anderen Herstellers verwenden möchten, achten Sie darauf, dass Schwenkarm oder Standfuß dem VESA-Standard entspricht und die folgenden Spezifikationen erfüllt.
  - Lochabstand für die Schrauben: 100 mm x 100 mm
  - Stärke der Platte: 2,6 mm
  - Ausreichende Stabilität, um das Gewicht des Monitors (außer dem Standfuß) und Zubehör wie Kabel zu tragen.
- Bringen Sie den Schwenkarm oder Standfuß so an, dass der Monitor in den folgenden Winkeln geneigt werden kann:
  - 45 Grad nach oben, 0 Grad nach unten (innerhalb des Betriebsbereichs)
- Schließen Sie nach der Montage des Standfuß die Kabel wieder an.

### Montage

- **1.** Legen Sie den LCD-Monitor wie nachstehend gezeigt hin. Zerkratzen Sie dabei nicht das Display.
- 2. Entfernen Sie den Standfuß, indem Sie die Halteschrauben lösen (2 M4 x 10 mm-Schrauben).
- **3.** Befestigen Sie den Standfuß ordnungsgemäß am LCD-Monitor.

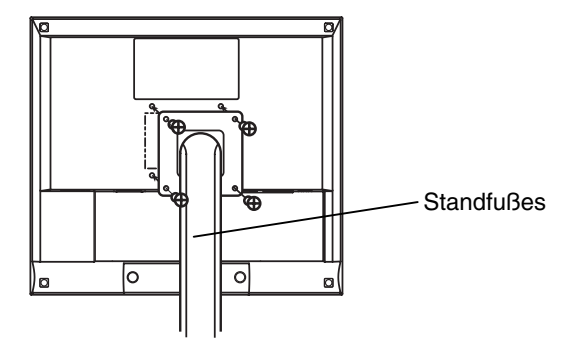

4 Befestigungsschrauben (mitgeliefert): M4 x 12 mm

# **6. FEHLERBESEITIGUNG**

Lässt sich ein Problem durch keine der hier beschriebenen Maßnahmen beseitigen, sollten Sie sich mit Ihrem EIZO-Händler in Verbindung setzen.

- Kein Bild: Siehe Nummer 1 bis Nummer 2
- Anzeigeprobleme: Siehe Nummer 3 bis Nummer 9
- Sonstige Probleme: Siehe Nummer 10 bis Nummer 13
- Touch-Panel Probleme: Siehe Nummer 14 bis Nummer 17

|    | Probleme                                                                                                    | Zu überprüfende Punkte und mögliche Lösungen                                                                                                    |
|----|----------------------------------------------------------------------------------------------------|----------------------------------------------------------------------------------------------------|
| 1. | Kein Bild<br>• LED-Status: Aus                                                                                                    | Vergewissern Sie sich, dass das Netzkabel<br>ordnungsgemäß angeschlossen ist. Kann das<br>Problem hierdurch nicht behoben werden, sollten<br>Sie den Monitor zunächst für einige Minuten<br>ausschalten, bevor Sie den Versuch wiederholen.                                                                                                    |
|    | • LED-Status: Blau                                                                                                    | <ul> <li>Überprüfen Sie die Einstellungen für Helligkeit.</li> <li>Wechseln Sie zum anderen Signaleingang, indem<br/>Sie die Eingangssignal-Wahltaste des Bedienfelds<br/>betätigen.</li> </ul>                                                                                                    |
|    | • LED-Status: Gelb                                                                                                    | Betätigen Sie eine Taste der Tastatur bzw. die<br>Maus. (Seite 27)                                                                                                    |
|    | • LED-Status: Gelb blinkend (jeweils 2-<br>fach)                                                                                                    | Drücken Sie den Netzschalter des Computers.                                                                                                    |
| 2. | Die Meldung unten wird angezeigt.<br>• Diese Meldung erscheint, wenn kein<br>Signal übertragen wird.(Dies<br>erscheint für etwa 40 Sekunden.)<br>Signalprüfung<br>Analog<br>Kein Signal                                               | <ul> <li>Diese Meldungen erscheinen, wenn kein korrektes<br/>Eingangssignal anliegt, auch wenn der Monitor<br/>ordnungsgemäß funktioniert.</li> <li>Wird das Bild nach kurzer Zeit korrekt angezeigt,<br/>liegt kein Monitorfehler vor. (Einige PCs liefern<br/>erst einige Zeit nach dem Einschalten ein Bild.)</li> <li>Vergewissern Sie sich, dass der PC eingeschaltet<br/>ist.</li> <li>Vergewissern Sie sich, dass das Signalkabel<br/>ordnungsgemäß mit der Grafikkarte bzw. dem PC<br/>verbunden ist.</li> <li>Wechseln Sie zum anderen Signaleingang, indem<br/>Sie die Eingangssignal-Wahltaste des Bedienfelds<br/>betätigen.</li> </ul> |
|    | <ul> <li>Die Signalfrequenz liegt nicht im<br/>zulässigen Bereich. Die Fehler-<br/>Signalfrequenz wird rot angezeigt.</li> <li>Signalfehler</li> <li>Digital</li> <li>fD: 70.0MHz</li> <li>fH: 40.0kHz</li> <li>fV: 60.0Hz</li> </ul> | ☐ Ändern Sie die Frequenzeinstellung über das<br>Dienstprogramm Ihrer Grafikkarte. (Siehe<br>Dokumentation zur Grafikkarte.)                                                                                                    |

|    | Probleme                                                                                         | Zu überprüfende Punkte und mögliche Lösungen                                                                                                    |
|----|--------------------------------------------------------------------------------------------------|----------------------------------------------------------------------------------------------------|
| 3. | Fehlerhafte Anzeigeposition                                                                      | □ Korrigieren Sie die Bildposition über den gleichnamigen Parameter (Seite 23).                                                                                                    |
|    |                                                                                                  | □ Die Signaltakte der beiden Anzeige-Modi VGA<br>720 x 400 (70 Hz) und 320 x 200 (70 Hz) sind<br>identisch. Über diesen Parameter wird der<br>korrekte Anzeige-Modus gewählt. (Diese Funktion<br>ist nur bei folgenden Auflösungen wirksam: VGA<br>720 x 400 (70 Hz) und 320 x 200 (70 Hz).) |
|    |                                                                                                  | □ Kann das Problem hierdurch nicht beseitigt<br>werden, sollten Sie die Anzeigeposition mit dem<br>Dienstprogramm Ihrer Grafikkarte ändern (sofern<br>vorhanden).                                                                                                    |
| 4. | Verzeichnungseffekt in Form von vertikalen Balken oder Streifen.                                 | Beseitigen Sie die vertikalen Balken/Streifen über<br>den Parameter <clock> (Seite 22).</clock>                                                                                                    |
|    | ուլուստուկուրդուստուր<br>տուստուկուրդուրու<br>ուստուկուկիկիկիկի<br>կիկկիկիկիկի                   |                                                                                                    |
| 5. | Verzeichnungseffekt in Form von<br>horizontalen Balken oder Streifen.                            | Beseitigen Sie die horizontalen Balken/Streifen<br>über den Parameter <phase> (Seite 22).</phase>                                                                                                    |
|    |                                                                                                  |                                                                                                    |
| 6. | Buchstaben und Zeilen erscheinen unscharf.                                                       | □ Setzen Sie den Parameter <glätten> auf<br/>"Aus" (Seite 23).</glätten>                                                                                                    |
| 7. | Die Bildschirmanzeige ist zu hell<br>oder zu dunkel.                                             | □ Korrigieren Sie Helligkeit entsprechend. (Die<br>Hintergrundbeleuchtung des LCD-Monitors hat<br>eine begrenzte Lebensdauer. Wenn Sie bemerken,<br>dass der Bildschirm dunkler wird oder flackert,<br>sollten Sie sich an Ihren Händler wenden.)                                            |
| 8. | Nachbild.                                                                                        | Verwenden Sie den Bildschirmschoner oder den<br>Timer, wenn über längere Zeit dasselbe Bild<br>angezeigt wird? (Seite 19)                                                                                                    |
|    |                                                                                                  | Nachbilder treten speziell bei LCD-Monitoren auf.<br>Vermeiden Sie es, über längere Zeit dasselbe Bild<br>auf dem Bildschirm anzuzeigen.                                                                                                    |
| 9. | Pixelfehler in der Bildschirm-<br>anzeige (z. B. geringfügig hellere<br>oder dunklere Bereiche). | Dies ist auf die Eigenschaften des eingebauten<br>Display-Moduls selbst zurückzuführen, nicht auf<br>den LCD-Monitor.                                                                                                    |

| Probleme                                                                   | Zu überprüfende Punkte und mögliche Lösungen                                                                                                    |
|----------------------------------------------------------------------------|----------------------------------------------------------------------------------------------------|
| 10. Die Funktion <glätten> kann nicht<br/>ausgewählt werden.</glätten>     | □ <glätten> ist deaktiviert, wenn der Bildschirm auf<br/>eine Auflösung von 1024 x 768 eingestellt ist.</glätten>                                                                                                    |
| 11. Die Enter-Taste des Bedienfelds spricht nicht an.                      | Möglicherweise ist die Justiersperre aktiv. Um die<br>Sperre aufzuheben, müssen Sie den LCD-Monitor<br>zunächst ausschalten und anschließend bei<br>gedrückt gehaltener Auto-Taste wieder einschalten<br>(Seite 19).                                                                  |
| 12. Die Taste für die automatische<br>Bildjustage (Auto) spricht nicht an. | ☐ Möglicherweise ist die Justiersperre aktiv. Um die<br>Sperre aufzuheben, müssen Sie den LCD-Monitor<br>zunächst ausschalten und anschließend bei<br>gedrückt gehaltener Auto-Taste wieder einschalten<br>(Seite 19).                                                                |
|                                                                            | Die automatische Justagefunktion ist für<br>Macintosh- und AT-kompatible PCs gedacht, die<br>unter Windows eingesetzt werden. In folgenden<br>Fällen ist diese Funktion möglicherweise nicht<br>verfügbar:                                                                            |
|                                                                            | • Wenn Sie mit einem AT-kompatiblen PC unter MS-DOS arbeiten (d. h. nicht unter Windows).                                                                                                    |
|                                                                            | <ul> <li>Wenn f ür das "Hintergrund" - oder<br/>"Desktop"-Muster die Hintergrundfarbe<br/>Schwarz gew ählt wurde.</li> </ul>                                                                                                    |
|                                                                            | □ Einige Grafikkarten-Signale werden möglicher-<br>weise nicht ordnungsgemäß verarbeitet.                                                                                                    |
| 13. Die Signal-Wahltaste des<br>Bedienfelds spricht nicht an.              | <ul> <li>Der Rechner mit digitaler Grafikkarte befindet<br/>sich möglicherweise im Abschalt-Modus (die<br/>Betriebsanzeige des Monitors blinkt gelb).</li> <li>Betätigen Sie zunächst den Netzschalter des<br/>Monitors und dann erneut die Eingangssignal-<br/>Wahltaste.</li> </ul> |

#### • Probleme mit dem Touch-Panel:

| Probleme                                                             | Zu überprüfende Punkte und mögliche Lösungen                                                                                                    |
|----------------------------------------------------------------------|----------------------------------------------------------------------------------------------------|
| 14. Der Cursor ist unruhig. /<br>Gezeichnete Linien verlaufen nicht  | Metallgegenstände in Monitornähe können ein<br>"Zittern" des Cursors verursachen.                                                                                                    |
| gerade, Kurvenverläufe sind nicht glatt.                             | Bei Einsatz von mehreren Monitoren muss für<br>genügend Abstand zwischen den Monitoren<br>gesorgt sein.                                                                                                    |
| 15. Die Cursorposition ist nicht korrekt.<br>/ Der Cursor springt.   | Wenn die Cursorposition inkorrekt ist oder der<br>Cursor springt, schalten Sie den Monitor aus und<br>wieder ein.Schafft dies keine Abhilfe, führen Sie<br>die Kalibrierung am Monitor aus.                                                              |
|                                                                      | • Berühren Sie den Bildschirm beim Einschalten<br>des PCs und des Monitors nicht. Berühren Sie<br>den Bildschirm erst fünf Sekunden nach dem<br>Erscheinen des Bilds.                                                                                    |
|                                                                      | <ul> <li>Berühren Sie den Bildschirm fünf Sekunden<br/>nach Anschluss des USB-Kabels.</li> </ul>                                                                                                    |
|                                                                      | <ul> <li>Durch Ändern der Monitorposition oder des<br/>Monitorwinkels springt der Cursor.</li> </ul>                                                                                                    |
|                                                                      | Durch Ziehen des Fingers über das Sensorfeld<br>wird möglicherweise eine falsche Cursorposition<br>verursacht.                                                                                                    |
|                                                                      | Bringen Sie keine Metallgegenstände in die Nähe<br>der Panel-Oberfl äche.                                                                                                    |
|                                                                      | <ul> <li>Berühren Sie den Monitor nur mit einem Finger.</li> <li>Berühren Sie ihn nicht mit mehreren Fingern<br/>gleichzeitig. Legen Sie die Hand beim Berühren des<br/>Bildschirms nicht auf dem Bildschirm oder dem<br/>Monitorgehäuse auf.</li> </ul> |
|                                                                      | Antistatikspray kann die Empfi ndlichkeit des<br>Touch-Panel erhöhen. Verwenden Sie dieses Spray<br>niemals zu Reinigungszwecken.                                                                                                    |
| 16. Berührungsmodus bleibt bis zum<br>Abschalten des Monitors aktiv. | Der Berührungsmodus bleibt so lange aktiv, bis Sie PC und Monitor wieder ausschalten.                                                                                                    |
| 17. Kein Ton bei Berührung des Touch-<br>Panels.                     | Je nach Hardware-Konfiguration wird<br>möglicherweise am externen Line-Ausgang kein<br>akustisches Berührungssignal ausgegeben.                                                                                                    |

# 7. REINIGUNG

Um den Monitor immer wie neu aussehen zu lassen und die Lebensdauer des Geräts zu verlängern, wird eine regelmäßige Reinigung empfohlen.

#### HINWEIS

- Chemikalien wie Alkohol und antiseptische Lösungen können bei Gehäuse oder Display zu Veränderungen im Glanz, Trübungen, Verblassen und einer Beeinträchtigung der Bildqualität führen.
- Verwenden Sie kein Verdünnungsmittel, Benzol, Wachs oder Poliermittel. Dadurch könnte das Gehäuse oder das Display beschädigt werden.
- Verhindern Sie, dass Flüssigkeit in die Öffnung zwischen Display und Bildschirmrahmen gelangt.
- Der optionale "ScreenCleaner" wird zur Reinigung des Gehäuses und der Displayoberfläche empfohlen.

Bei Bedarf lassen sich Flecken auf dem Gehäuse und der Displayoberfläche entfernen, indem Sie einen Teil eines Tuchs mit Wasser befeuchten.

# 8. SPEZIFIKATIONEN

#### L363T-C

| LCD-Display                        |                 | 38 cm (15 Zoll), TFT-Farbdisplay mit                                 |
|------------------------------------|-----------------|----------------------------------------------------------------------|
|                                    |                 | Antireflexionsbeschichtung                                           |
|                                    |                 | Betrachtungswinkel: Horizontal: 170, Vertikal: 170                   |
|                                    |                 | (CR≥10)                                                              |
|                                    |                 | Reaktionszeit: etwa 55ms                                             |
| Punktabstand                       |                 | 0,297 mm                                                             |
| Horizontale Abtast                 | frequenz        | Analog: 24 – 61 kHz (automatisch)                                    |
|                                    |                 | digital: 31 – 49 kHz                                                 |
| Vertikale Abtastfree               | quenz           | Analog: 55 – 76 Hz (automatisch)                                     |
|                                    |                 | Digital: 59 – 61 Hz (VGA-Text: 70 Hz)                                |
| Auflösung                          |                 | 0,8 Mio. Pixels (1024 Punkte x 768 Zeilen)                           |
| Punktfrequenz (ma                  | ıx.)            | Analog: 79 MHz                                                       |
| • • • •                            |                 | Digital: 66 MHz                                                      |
| Anzeigefarben                      |                 | 16 Millionen Farben (max.)                                           |
| Sichtbare Bildgroß                 | e               | $304,1 \text{ mm} \times 228,1 \text{ mm} (11,9"(H) \times 8,9"(V))$ |
|                                    | <b></b>         | (Diagonale: 381mm, 15,0 Zoll)                                        |
| Iouch-Panel                        | Betriebssystem  | Microsoft Windows Vista Service Pack 2 (32bit)                       |
|                                    |                 | Microsoft Windows XP Service Pack 3 (32bit)                          |
|                                    |                 | Microsoft Windows 2000 Service Pack 4                                |
|                                    |                 |                                                                      |
|                                    | Kommunikations- | USB seriell                                                          |
|                                    | Übertragungs-   | voll                                                                 |
|                                    | geschwindigkeit |                                                                      |
|                                    | Erfassungs-     | Analog-kapazitative-Technologie, Fingerdruck                         |
|                                    | methode         |                                                                      |
| Spannungsversorg                   | ung             | 100-120/200-240 V AC ±10 %, 50/60 Hz,                                |
|                                    |                 | 0,7-0,6 A/0,4-0,35 A                                                 |
| Leistungsaufnahm                   | e               | Max.: 40 W (mit Lautsprecher)                                        |
|                                    |                 | Energiespar-Modus: Max. 2 W                                          |
| Eingänge                           |                 | 15-poliger D-Subminiatur-Anschluss, DVI-D                            |
| Analoges Eingang                   | ssignal (Sync)  | Getrennt, TTL, Positiv/Negativ                                       |
| Analoges Eingangssignal (Video)    |                 | 0,7 Vp-p/75 Ω Positiv                                                |
| Eingangssignal (digital)           |                 | TMDS Einzel-Link                                                     |
| Signalausrichtung                  |                 | 45 (werkseitig voreingestellt: Analog 12)                            |
| Plug & Play                        |                 | VESA DDC 2B                                                          |
| Ausgangsleistung Verstärker (max.) |                 | 1 W + 1 W                                                            |
| Line In                            |                 | Eingangsimpedanz 11 k $\Omega$ (min.)                                |
|                                    |                 | Eingangsempfindlichkeit: 500 mV                                      |
| Abmessungen                        | mit Standfuß    | 346 x 369 x 157mm (B x H x T)                                        |
|                                    |                 | 13,4 x 14,5 x 6,2 Zoll (B x H xT)                                    |
|                                    | ohne Standfuß   | 346 x 301 x 54,5 mm (B x H xT)                                       |
|                                    |                 | 13,4 x 11,6 x 1,9 Zoll (B x H x T)                                   |
| Gewicht                            | mit Standfuß    | 5,0 kg (11,2 lbs.)                                                   |
|                                    | ohne Standfuß   | 4,1kg (9,0 lbs.)                                                     |

| Umgebungsbedingungen       | Temperatur              | Betrieb: 0 °C bis 35 °C (32 °F bis 95 °F)                |
|----------------------------|-------------------------|----------------------------------------------------------|
|                            |                         | Transport/Lagerung: -20 °C bis 60 ° C (-4 °F bis 140 °F) |
|                            | Relative<br>Luftfeuchte | 30 % bis 80 %, ohne Kondensierung                        |
|                            | Luftdruck               | 860 bis 1,060 hPa                                        |
| Zertifizierungen und Stand | ards                    |                                                          |
| 100 - 120 V AC             |                         | CB, NRTL/C-TÜV, FCC-B                                    |
| 200 - 240 V AC             |                         | CE(93/42/EEC), CB, TÜV Rheinland/GM                      |
| Geräteklassifizierung      |                         | Schutz gegen elektrischen Schlag : Klasse I              |
|                            |                         | EMC-Klasse : EN60601-1-2:2007 Gruppe 1 Klasse B          |
|                            |                         | Medizingeräteklassifizierung(MDD 93/42/EEC) : Klasse I   |
|                            |                         | Betriebsart : Kontinuierlich                             |
|                            |                         | IP-Klasse : IPX0                                         |

#### L353T-C

| LCD-Display                        |                        | 38 cm (15 Zoll), TFT-Farbdisplay mit                                 |  |
|------------------------------------|------------------------|----------------------------------------------------------------------|--|
|                                    |                        | Antiremexionsbeschichtung                                            |  |
|                                    |                        |                                                                      |  |
|                                    |                        | Reaktionszeit: etwa 25ms                                             |  |
| Punktabstand                       |                        | 0,297 mm                                                             |  |
| Horizontale Abtast                 | frequenz               | Analog: 24 – 61 kHz (automatisch)                                    |  |
|                                    | ·                      | digital: 31 – 49 kHz                                                 |  |
| Vertikale Abtastfre                | quenz                  | Analog: 55 – 76 Hz (automatisch)                                     |  |
|                                    |                        | Digital: 59 – 61 Hz (VGA-Text: 70 Hz)                                |  |
| Auflösung                          |                        | 0,8 Mio. Pixels (1024 Punkte x 768 Zeilen)                           |  |
| Punktfrequenz (ma                  | ax.)                   | Analog: 79 MHz                                                       |  |
|                                    |                        | Digital: 66 MHz                                                      |  |
| Anzeigetarben                      |                        | 16 Millionen Farben (max.)                                           |  |
| Sichtbare Bildgroß                 | e                      | $304,1 \text{ mm} \times 228,1 \text{ mm} (11,9"(H) \times 8,9"(V))$ |  |
| Touch Donal                        | Patriahaayatam         | (Diagonale: 381mm, 15,020ll)                                         |  |
| Touch-Panel                        | Betriebssystem         | Microsoft Windows Vista Service Pack 2 (32bit)                       |  |
|                                    |                        | Microsoft Windows XP Service Pack 3 (32bit)                          |  |
|                                    |                        | NICrosoft Windows 2000 Service Pack 4                                |  |
|                                    | Kommunikations         |                                                                      |  |
|                                    | protokoll              |                                                                      |  |
|                                    | Übertragungs-          | voll                                                                 |  |
|                                    | geschwindigkeit        |                                                                      |  |
|                                    | Erfassungs-<br>methode | Analog-kapazitative-Technologie, Fingerdruck                         |  |
| Spannungsversorg                   | jung                   | 100-120/200-240 V AC ±10 %, 50/60 Hz,                                |  |
|                                    |                        | 0,6-0,5 A/0,35-0,3 A                                                 |  |
| Leistungsaufnahm                   | e                      | Max.: 35 W (mit Lautsprecher)                                        |  |
|                                    |                        | Energiespar-Modus: Max. 2 W                                          |  |
| Eingänge                           |                        | 15-poliger D-Subminiatur-Anschluss, DVI-D                            |  |
| Analoges Eingang                   | ssignal (Sync)         | Getrennt, TTL, Positiv/Negativ                                       |  |
| Analoges Eingang                   | ssignal (Video)        | 0,7 Vp-p/75 Ω Positiv                                                |  |
| Eingangssignal (digital)           |                        | TMDS Einzel-Link                                                     |  |
| Signalausrichtung                  |                        | 45 (werkseitig voreingestellt: Analog 12)                            |  |
| Plug & Play                        |                        | VESA DDC 2B                                                          |  |
| Ausgangsleistung Verstärker (max.) |                        | 1 W + 1 W                                                            |  |
| Line In                            |                        | Eingangsimpedanz 11 kΩ (min.)                                        |  |
|                                    |                        | Eingangsempfindlichkeit: 500 mV                                      |  |
| Abmessungen                        | mit Standfuß           | 346 x 369 x 157mm (B x H x T)                                        |  |
|                                    |                        | 13,4 x 14,5 x 6,2 Zoll (B x H xT)                                    |  |
|                                    | ohne Standfuß          | 346 x 301 x 54,5 mm (B x H xT)                                       |  |
|                                    |                        | 13,4 x 11,6 x 1,9 Zoll (B x H x I)                                   |  |
| Gewicht                            | mit Standfuß           | 5,0 kg (11,2 lbs.)                                                   |  |
|                                    | onne Standfuß          | 4,1Kg (9,0 lbs.)                                                     |  |

| Umgebungsbedingungen       | Temperatur              | Betrieb: 0 °C bis 35 °C (32 °F bis 95 °F)                |
|----------------------------|-------------------------|----------------------------------------------------------|
|                            |                         | Transport/Lagerung: -20 °C bis 60 ° C (-4 °F bis 140 °F) |
|                            | Relative<br>Luftfeuchte | 30 % bis 80 %, ohne Kondensierung                        |
|                            | Luftdruck               | 860 bis 1,060 hPa                                        |
| Zertifizierungen und Stand | ards                    |                                                          |
| 100 - 120 V AC             |                         | CB, NRTL/C-TÜV, FCC-B                                    |
| 200 - 240 V AC             |                         | CE(93/42/EEC), CB, TÜV Rheinland/GM                      |
| Geräteklassifizierung      |                         | Schutz gegen elektrischen Schlag : Klasse I              |
|                            |                         | EMC-Klasse : EN60601-1-2:2007 Gruppe 1 Klasse B          |
|                            |                         | Medizingeräteklassifizierung(MDD 93/42/EEC) : Klasse I   |
|                            |                         | Betriebsart : Kontinuierlich                             |
|                            |                         | IP-Klasse : IPX0                                         |

#### Standardeinstellungen:

|                  | Analoger Eingang                   | Digitaler Eingang |  |
|------------------|------------------------------------|-------------------|--|
| Helligkeit       | 100 %                              |                   |  |
| Glätten          | 3                                  |                   |  |
| Farbtemperatur   | Aus (Normaler Weißton: etwa 6500K) |                   |  |
| PowerManager     | VESA DPMS DVI DMPM                 |                   |  |
| Eingangssignal   | Auto                               |                   |  |
| Abschaltfunktion | Aus                                |                   |  |
| Sprache          | English                            |                   |  |

#### Optionen

| Touch-Panel-Pointer | TP1 |
|---------------------|-----|
|---------------------|-----|

#### Abmessungen

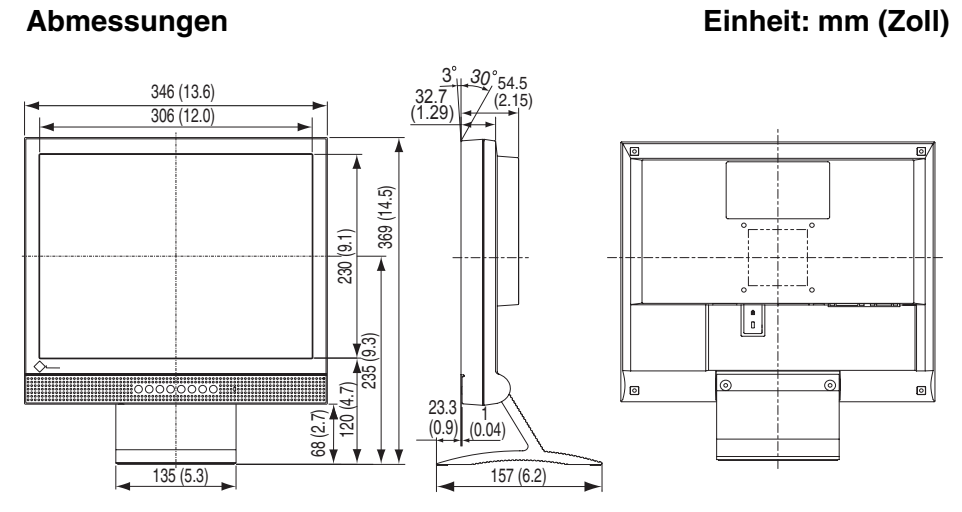

#### **Pin-Belegung**

#### 15-poliger D-Subminiatur-Anschluss

| Pin<br>No. | Signal      | Pin<br>No. | Signal         | Pin<br>No. | Signal         |
|------------|-------------|------------|----------------|------------|----------------|
| 1          | Red video   | 6          | Red ground     | 11         | Ground Shorted |
| 2          | Green video | 7          | Green ground   | 12         | Data (SDA)     |
| 3          | Blue video  | 8          | Blue ground    | 13         | H. Sync        |
| 4          | Ground      | 9          | No pin         | 14         | V. Sync        |
| 5          | No pin      | 10         | Ground Shorted | 15         | Clock (SCL)    |

#### **DVI-D** Anschluss

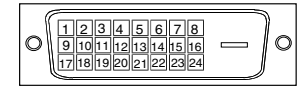

| Pin | Signal                  | Pin | Signal           | Pin | Signal            |
|-----|-------------------------|-----|------------------|-----|-------------------|
| No. |                         | No. |                  | No. |                   |
| 1   | TMDS Data2-             | 9   | TMDS Data1-      | 17  | TMDS Data0-       |
| 2   | TMDS Data2+             | 10  | TMDS Data1+      | 18  | TMDS Data0+       |
| 3   | TMDS Data2/4            | 11  | TMDS Data1/3     | 19  | TMDS Data0/5      |
|     | Shield                  |     | Shield           |     | Shield            |
| 4   | NC*                     | 12  | NC               | 20  | NC                |
| 5   | NC                      | 13  | NC               | 21  | NC                |
| 6   | DDC Clock (SCL)         | 14  | +5V Power        | 22  | TMDS Clock shield |
| 7   | DDC Data (SDA)          | 15  | Ground (For +5V) | 23  | TMDS Clock+       |
| 8   | Analog Vertical<br>Sync | 16  | Hot Plug Detect  | 24  | TMDS Clock-       |

(\*NC: No Connection / Keine Verbindung)

#### **USB-Ports**

| Upstream |  |
|----------|--|
|          |  |

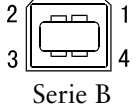

| Pin | Signal | Signal       |
|-----|--------|--------------|
| 1   | VCC    | Cable power  |
| 2   | - Data | Serial data  |
| 3   | + Data | Serial data  |
| 4   | Ground | Cable Ground |

# 9. GLOSSAR

#### Auflösung

Das LCD-Display besteht aus einer festen Anzahl von Bildelementen (Pixeln), die aufleuchten, um auf diese Weise den Bildschirminhalt darzustellen. Das Anzeigefeld dieses Monitors besteht aus 1024 horizontalen und 768 vertikalen Pixeln. Bei einer Auflösung von 1024 x 768 werden die Bilder als Vollbildschirm (1:1) angezeigt.

#### Bereich

Stellen Sie den Pegel für den Ausgangssignalbereich soein, daßder gesamte Farbverlauf angezeigt wird (256 Farben). Wählen Sie hierfür im Farbmenü die Position "Range Adjustment".

#### Clock

Bei der Anzeige des analogen Eingangssignals wird das Analogsignal durch die LCD-Schaltung in ein Digitalsignal umgewandelt. Damit das Signal ordnungsgemäß umgewandelt wird, muss der LCD-Monitor einen Takt mit derselben Frequenz wie die Punktfrequenz der Grafikkarte generieren. Ist diese Einstellung nicht korrekt, erscheinen auf dem Bildschirm Verzeichnungen in Form vertikaler Streifen/Balken.

#### DVI

(Digital Visual Interface)

Eine digitale Schnittstelle für Flachbildschirme. Die DVI kann mit Hilfe des Signalübertragungsverfahrens "TMDS" digitale Daten vom PC direkt und verlustfrei übertragen.

#### **DVI DMPM**

(DVI Digital Monitor Power Management)

Das Energiesparsystem für die digitale Schnittstelle. Der Status "Monitor EIN" (Betriebs-Modus) und der Status "Aktiv Aus" (Energiespar-Modus) sind Voraussetzung dafür, dass DVI-DMPM als Energiespar-Modus für den Monitor genutzt werden kann.

#### Farbtemperature (Temperatur)

Die Farbtemperatur ist ein Verfahren, um den weißen Farbton zu messen; sie wird im Allgemeinen in Grad Kelvin angegeben. Bei hohen Temperaturen erscheint der weiße Ton annähernd blau, während er bei niedrigen Temperaturen annähernd rot erscheint. Computermonitore bringen im Allgemeinen bei hohen Temperatureinstellungen die besten Ergebnisse.

5.000K: Ein leicht rötlicher Weißton.

6.500K: Ein "warmer" Weißton, vergleichbar mit weißem Papier oder Tageslicht.9.300K: Ein leicht bläulicher Weißton.

#### **Gain-Einstellung**

Justiert die Farbparameter für Rot, Grün und Blau. Die Farbe des LCD-Monitors wird durch den Farbfilter des LCD-Displays dargestellt. Rot, Grün und Blau sind die drei Primärfarben. Alle Farben des Monitors werden durch Mischung dieser drei Farben erzeugt. Der Farbton kann sich durch Ändern der Intensität, die die einzelnen Farbfilter durchdringt, ändern.

#### Gamma

Die Lichtintensitätswerte eines Monitors reagieren nicht linear auf eine Änderung des Eingangssignalpegels. Dieses Phänomen wird allgemein als "Gamma-Charakteristik" bezeichnet. Bei der Monitorausgabe bewirken niedrige Gamma-Werte "weißliche" Bilder und hohe Gamma-Werte kontrastintensive Bilder.

#### Phase

Diese Justage bestimmt die Abtastfrequenz für die Umsetzung von analogen Eingangssignalen in digitale Signale. Durch Justieren des Parameters "Phase" nach der "Clock"-Justage ist ein scharfes Bild zu erzielen.

Es gibt zwei Arten von DVI-Anschlüssen: einen DVI-D-Anschluss ausschließlich für digitale Signaleingänge und einen DVI-I-Anschluss für digitale und analoge Signaleingänge.

#### sRGB (Standard RGB)

"Internationaler Standard für den Farbraum Rot, Grün und Blau". Um eine Farbabstimmung zwischen Anwendungen und Geräten wie beispielsweise Monitore, Scanner und Digitalkameras zu ermöglichen, wurde ein Farbraum definiert. Da es sich bei sRGB um einen Standard-Farbraum handelt, können Internet-Nutzer eine präzise Farbabstimmung vornehmen.

#### TMDS

(Transition Minimized Differential Signaling) Eine Signalübertragungsmethode für die digitale Schnittstelle.

#### VESA DPMS

(Video Electronics Standards Association - Display Power Management Signaling)

Die Abkürzung VESA steht für "Video Electronics Standards Association", DPMS für "Display Power Management Signaling". DPMS ist ein Kommunikationsstandard, mit dessen Hilfe bei PCs und Grafikkarten Energieeinsparungen auf der Monitorseite realisiert werden.

# **APPENDIX/ANHANG/ANNEXE**

#### Preset Timing Chart for Analog input Timing-Übersichten für Analog Eingang Synchronisation des Signaux pour Analog numerique

Based on the signal diagram shown below 12 factory presets have been registered in the monitor's microprocessor.

Der integrierte Mikroprozessor des Monitors unterstützt 12 werkseitige Standardeinstellungen (siehe hierzu die nachfolgenden Diagramme).

12 signaux ont été enregistrés en usine dans le microprocesseur du moniteur, conformément au diagramme de synchronisation ci-dessous.

| Mede                    | Dot Clock | Sync Polarity |       | Frequencies |       |
|-------------------------|-----------|---------------|-------|-------------|-------|
| wode                    | MHz       | н             | v     | H kHz       | V Hz  |
| VGA Mode13<br>320 × 200 | 25.2      | Nega.         | Nega. | 31.47       | 70.09 |
| VGA<br>640 × 480        | 25.2      | Nega.         | Nega. | 31.47       | 59.94 |
| VGA<br>720 × 400        | 28.3      | Nega.         | Posi. | 31.47       | 70.09 |
| VESA<br>640 × 480       | 31.5      | Nega.         | Nega. | 37.86       | 72.81 |
| VESA<br>640 × 480       | 31.5      | Nega.         | Nega. | 37.50       | 75.00 |
| VESA<br>800 × 600       | 36.0      | Posi.         | Posi. | 35.16       | 56.25 |
| VESA<br>800 × 600       | 40.0      | Posi.         | Posi. | 37.88       | 60.32 |
| VESA<br>800 × 600       | 50.0      | Posi.         | Posi. | 48.08       | 72.19 |
| VESA<br>800 × 600       | 49.5      | Posi.         | Posi. | 46.88       | 75.00 |
| VESA<br>1024 × 768      | 65.0      | Nega.         | Nega. | 48.36       | 60.00 |
| VESA<br>1024 × 768      | 75.0      | Nega.         | Nega. | 56.48       | 70.07 |
| VESA<br>1024 × 768      | 78.8      | Posi.         | Posi. | 60.02       | 75.03 |

i

# **EMC Information**

Essential performance of FlexScan L363T-C/L353T-C are to display images and operate functions normally.

# 

The FlexScan L363T-C/L353T-C require special precautions regarding EMC and need to be installed, put into service and used according to the following information.

Do not use any cables other than the cables that provided or specified by us.

Using other cables may cause the increase of emission or decrease of immunity.

Do not put any portable and mobile RF communications equipment close to the FlexScan L363T-C/L353T-C. Doing so may affect the FlexScan L363T-C/L353T-C.

The FlexScan L363T-C/L353T-C should not be used adjacent to or stacked with other equipment. If adjacent or stacked use is necessary, the equipment or system should be observed to verify normal operation in the configuration in which it will be used.

| Guidance and manufacturer's declaration - electromagnetic emissions                                                                                                    |                                                                 |                                                                                                    |  |  |  |  |
|----------------------------------------------------------------------------------------------------|-----------------------------------------------------------------|----------------------------------------------------------------------------------------------------|--|--|--|--|
| The FlexScan L363T-C/L353T-C are intended for use in the electromagnetic environment specified below. The customer or the user of the FlexScan L363T-C/L353T-C should assure that it is used in such an environment. |                                                                 |                                                                                                    |  |  |  |  |
| Emission test                                                                                                    | Emission test Compliance Electromagnetic environment - guidance |                                                                                                    |  |  |  |  |
| RF emissions<br>EN55011                                                                                                    | Group 1                                                         | The FlexScan L363T-C/L353T-C use RF energy only for its internal function.<br>Therefore, its RF emission are very low and are not likely to cause any interference in nearby electronic equipment. |  |  |  |  |
| RF emissions<br>EN55011                                                                                                    | Class B                                                         | The FlexScan L363T-C/L353T-C are suitable for use in all establishments, including domestic establishments and those                                                                               |  |  |  |  |
| Harmonic emissions<br>EN61000-3-2                                                                                                    | Not applicable                                                  | directly connected to the public low-voltage power supply netwo<br>that supplies buildings used for domestic purposes.                                                                             |  |  |  |  |
| Voltage fluctuations /<br>flicker emissions<br>EN61000-3-3                                                                                                    | Complies                                                        |                                                                                                    |  |  |  |  |

#### Guidance and manufacturer's declaration - electromagnetic immunity

The FlexScan L363T-C/L353T-C are intended for use in the electromagnetic environment specified below. The customer or the user of the FlexScan L363T-C/L353T-C should assure that it is used in such an environment.

| Immunity test                                                                                                    | IEC60601 test level                                                                                                    | Compliance level                                                                                                    | Electromagnetic environment -<br>guidance                                                                                                    |
|----------------------------------------------------------------------------------------------------|----------------------------------------------------------------------------------------------------|----------------------------------------------------------------------------------------------------|----------------------------------------------------------------------------------------------------|
| Electrostatic<br>discharge (ESD)<br>EN61000-4-2                                                                  | ±6kV contact<br>±8kV air                                                                                                    | ±6kV contact<br>±8kV air                                                                                                    | Floors should be wood, concrete or<br>ceramic tile. If floors are covered<br>with synthetic material, the relative<br>humidity should be at least 30%.                                                                                                    |
| Electrical fast<br>transient / burst<br>EN61000-4-4                                                              | ±2kV<br>for power supply lines<br>±1kV<br>for input/output lines                                                                                                    | ±2kV<br>for power supply lines<br>±1kV<br>for input/output lines                                                                                                    | Mains power quality should be<br>that of a typical commercial or<br>hospital environment.                                                                                                    |
| Surge<br>EN61000-4-5                                                                                             | ±1kV line(s) to line(s)<br>±2kV line(s) to earth                                                                                                    | ±1kV line(s) to line(s)<br>±2kV line(s) to earth                                                                                                    | Mains power quality should be<br>that of a typical commercial or<br>hospital environment.                                                                                                    |
| Voltage dips, short<br>interruptions and<br>voltage variations on<br>power supply input<br>lines<br>EN61000-4-11 | <5% UT (>95% dip in<br>UT) for 0.5 cycle<br>40% UT (60% dip in<br>UT) for 5 cycles<br>70% UT (30% dip in<br>UT) for 25 cycles<br><5% UT (>95% dip in<br>UT) for 5sec | <5% UT (>95% dip in<br>UT) for 0.5 cycle<br>40% UT (60% dip in<br>UT) for 5 cycles<br>70% UT (30% dip in<br>UT) for 25 cycles<br><5% UT (>95% dip in<br>UT) for 5sec | Mains power quality should be<br>that of a typical commercial or<br>hospital environment. If the user<br>of the FlexScan L363T-C/L353T-C<br>require continued operation during<br>power mains interruptions, it is<br>recommended that the FlexScan<br>L363T-C/L353T-C be powered<br>from an uninterruptible power<br>supply or a battery. |
| Power frequency<br>(50/60Hz)<br>magnetic field<br>EN61000-4-8                                                    | 3A/m                                                                                                    | 3A/m                                                                                                    | Power frequency magnetic fields<br>should be at levels characteristic<br>of a typical location in a<br>typical commercial or hospital<br>environment.                                                                                                    |

#### Guidance and manufacturer's declaration - electromagnetic immunity

The FlexScan L363T-C/L353T-C are intended for use in the electromagnetic environment specified below. The customer or the user of the FlexScan L363T-C/L353T-C should assure that it is used in such an environment.

| Immunity test               | IEC60601 test level      | Compliance level | Electromagnetic environment - guidance                                                                                                    |
|-----------------------------|--------------------------|------------------|----------------------------------------------------------------------------------------------------|
| Conducted RF<br>EN61000-4-6 | 3Vrms<br>150kHz to 80MHz | 3V               | Portable and mobile RF<br>communications equipment should<br>be used no closer to any part of                                                                                                    |
| Radiated RF<br>EN61000-4-3  | 3V/m<br>80MHz to 2.5GHz  | 3V/m             | the FlexScan L363T-C/L353T-C,<br>including cables, than the<br>recommended separation distance<br>calculated from the equation<br>applicable to the frequency of the<br>transmitter.                   |
|                             |                          |                  | Recommended Separation distance                                                                                                    |
|                             |                          |                  | d = 1.2 √P                                                                                                    |
|                             |                          |                  | d = $1.2 \sqrt{P}$ , 80MHz to 800MHz<br>d = $2.3 \sqrt{P}$ , 800MHz to $2.5$ GHz                                                                                                    |
|                             |                          |                  | Where "P" is the maximum output<br>power rating of the transmitter<br>in watts (W) according to the<br>transmitter manufacturer and "d"<br>is the recommended separation<br>distance in meters (m).    |
|                             |                          |                  | Field strengths from fixed RF<br>transmitters, as determined by an<br>electromagnetic site survey <sup>a</sup> , should<br>be less than the compliance level in<br>each frequency range <sup>b</sup> . |
|                             |                          |                  | Interference may occur in the vicinity of equipment marked with the following symbol.                                                                                                    |
|                             |                          |                  | ((••))                                                                                                    |

NOTE 1 At 80 MHz and 800 MHz, the higher frequency range applies.

NOTE 2 These guidelines may not apply in all situations. Electromagnetic propagation is affected by absorption and reflection from structures, objects and people.

<sup>a</sup> Field strengths from fixed transmitters, such as base stations for radio (cellular/cordless) telephones and land mobile radios, amateur radio, AM and FM radio broadcast and TV broadcast cannot be predicted theoretically with accuracy. To assess the electromagnetic environment due to fixed RF transmitters, an electromagnetic site survey should be considered. If the measured field strength in the location in which the FlexScan L363T-C/L353T-C are used exceeds the applicable RF compliance level above, the FlexScan L363T-C/L353T-C should be observed to verify normal operation. If abnormal performance is observed, additional measures may be necessary, such as reorienting or relocating the FlexScan L363T-C/L353T-C.

# Recommended separation distances between portable and mobile RF communications equipment and the FlexScan L363T-C/L353T-C

The FlexScan L363T-C/L353T-C are intended for use in an electromagnetic environment in which radiated RF disturbances are controlled. The customer or the user of the FlexScan L363T-C/L353T-C can help prevent electromagnetic interference by maintaining a minimum distance between portable and mobile RF communications equipment (transmitters) and the FlexScan L363T-C/L353T-C as recommended below, according to the maximum output power of the communications equipment.

|                                              | . 1 1                                                              |                                    |                                        |  |
|----------------------------------------------|--------------------------------------------------------------------|------------------------------------|----------------------------------------|--|
| Rated maximum output<br>power of transmitter | Separation distance according to frequency of transmitter<br>m     |                                    |                                        |  |
| W                                            | $\frac{150 \text{kHz to } 80 \text{MHz}}{\text{d} = 1.2 \sqrt{P}}$ | 80MHz to 800MHz d = $1.2 \sqrt{P}$ | 800MHz to 2.5GHz<br>d = $2.3 \sqrt{P}$ |  |
| 0.01                                         | 0.12                                                               | 0.12                               | 0.23                                   |  |
| 0.1                                          | 0.38                                                               | 0.38                               | 0.73                                   |  |
| 1                                            | 1.2                                                                | 1.2                                | 2.3                                    |  |
| 10                                           | 3.8                                                                | 3.8                                | 7.3                                    |  |
| 100                                          | 12                                                                 | 12                                 | 23                                     |  |

For transmitters rated at a maximum output power not listed above, the recommended separation distance "d" in meters (m) can be estimated using the equation applicable to the frequency of the transmitter, where "P" is the maximum output power rating of the transmitter in watts (W) according to the transmitter manufacturer.

NOTE 1 At 80 MHz and 800 MHz, the separation distance for the higher frequency range applies.

NOTE 2 These guidelines may not apply in all situations. Electromagnetic propagation is affected by absorption and reflection from structures, objects and people.

| Cable length            |           |      |
|-------------------------|-----------|------|
| Power Cord :            | Accessary | 2.0m |
| Signal Cable (MD-C87) : | Accessary | 1.8m |
| USB Cable (MD-C93) :    | Accessary | 1.8m |
| Signal Cable (FD-C39) : | Option    | 2.0m |

#### Hinweise zur Auswahl des richtigen Schwenkarms für Ihren Monitor

Dieser Monitor ist für Bildschirmarbeitsplätze vorgesehen. Wenn nicht der zum Standardzubehör gehörige Schwenkarm verwendet wird, muss statt dessen ein geeigneter anderer Schwenkarm installiert werden. Bei der Auswahl des Schwenkarms sind die nachstehenden Hinweise zu berücksichtigen:

Der Standfuß muß den nachfolgenden Anforderungen entsprechen:

- a) Der Standfuß muß eine ausreichende mechanische Stabilität zur Aufnahme des Gewichtes vom Bildschirmgerät und des spezifizierten Zubehörs besitzen. Das Gewicht des Bildschirmgerätes und des Zubehörs sind in der zugehörenden Bedienungsanleitung angegeben.
- b) Die Befestigung des Standfusses muß derart erfolgen, daß die oberste Zeile der Bildschirmanzeige nicht höher als die Augenhöhe eines Benutzers in sitzender Position ist.
- c) Im Fall eines stehenden Benutzers muß die Befestigung des Bildschirmgerätes derart erfolgen, daß die Höhe der Bildschirmmitte über dem Boden zwischen 135 – 150 cm beträgt.
- d) Der Standfuß muß die Möglichkeit zur Neigung des Bildschirmgerätes besitzen (max. vorwärts: 5°, min. nach hinten ≥ 5°).
- e) Der Standfuß muß die Möglichkeit zur Drehung des Bildschirmgerätes besitzen (max. ± 180°). Der maximale Kraftaufwand dafür muß weniger als 100 N betragen.
- f) Der Standfuß muß in der Stellung verharren, in die er manuell bewegt wurde.
- g) Der Glanzgrad des Standfusses muß weniger als 20 Glanzeinheiten betragen (seidenmatt).
- h) Der Standfuß mit Bildschirmgerät muß bei einer Neigung von bis zu 10° aus der normalen aufrechten Position kippsicher sein.

# **Recycling Information**

This product, when disposed of, is supposed to be collected and recycled according to your country's legislation to reduce environmental burden. When you dispose of this product, please contact a distributor or an affiliate in your country.

The contact addressees are listed on the EIZO website below. http://www.eizo.com

For recycling information for customers in Switzerland, please refer to the following website. http://www.swico.ch

## Informationen zum Thema Recycling

Dieses Produkt muss gemäß den Vorschriften Ihres Landes zur Entlastung der Umwelt recyclet werden. Wenden Sie sich bei der Entsorgung dieses Produkts an einen Verteiler oder eine Tochtergesellschaft in Ihrem Land.

Die Adressen zur Kontaktaufnahme sind auf der unten angegebenen Website von EIZO aufgeführt. http://www.eizo.com

Kunden in der Schweiz entnehmen Informationen zum Recycling der folgenden Website: http://www.swico.ch

## Informations sur le recyclage

Ce produit doit être jeté aux points de collecte prévus à cet effet et recyclé conformément à la législation de votre pays, afin de réduire l'impact sur l'environnement. Lorsque vous jetez ce produit, veuillez contacter un distributeur ou une société affiliée de votre pays.

Les adresses des distributeurs sont répertoriées sur le site Web EIZO ci-dessous. http://www.eizo.com

Pour les clients en Suisse, veuillez consulter le site Web suivant afin d'obtenir des informations sur le recyclage.

http://www.swico.ch

# Información sobre reciclaje

Este producto debe desecharse y reciclarse según la legislación del país para reducir el impacto medioambiental. Cuando desee deshacerse de este producto, póngase en contacto con un distribuidor o una filial de su país.

Encontrará las direcciones de contacto en el sitio web de EIZO que se indica a continuación. http://www.eizo.com

# Informazioni sul riciclaggio

Per lo smaltimento e il riciclaggio del presente prodotto, attenersi alle normative vigenti nel proprio paese per ridurre l'impatto ambientale. Per lo smaltimento, rivolgersi ad un distributore o un affiliato presenti nel proprio paese.

Gli indirizzi sono elencati nel sito Web EIZO riportato di seguito. http://www.eizo.com

Per informazioni sul riciclaggio per i clienti in Svizzera, consultare il sito Web riportato di seguito. http://www.swico.ch

# **Återvinningsinformation**

När denna produkt kasseras ska den hanteras och återvinnas enligt landets föreskrifter för att reducera miliöpåverkan. När du kasserar produkten ska du kontakta en distributör eller representant i ditt land. Kontaktadresserna listas på EIZO-webbplatsen nedan. http://www.eizo.com

# Πληροφορίες ανακύκλωσης

Το προϊόν αυτό, όταν απορρίπτεται, πρέπει να συλλέγεται και να ανακυκλώνεται σύμφωνα με τη νομοθεσία της χώρας σας έτσι ώστε να μην επιβαρύνει το περιβάλλον. Για να απορρίψετε το προϊόν, επικοινωνήστε με έναν αντιπρόσωπο ή μια θυνατρική εταιρεία στη χώρα σας. Οι διευθύνσεις επικοινωνίας αναγράφονται στην τοποθεσία web της EIZO παρακάτω.

http://www.eizo.com

### Сведения по утилизации

По истечении срока службы данного продукта его следует принести на сборный пункт и утилизировать в соответствии с действующими предписаниями в вашей стране, чтобы уменьшить вредное воздействие на окружающую среду. Прежде чем выбросить данный продукт, обратитесь к дистрибьютору или в местное представительство компании в вашей стране. Контактные адреса можно найти на веб-узле EIZO.

http://www.eizo.com

# Informatie over recycling

Wanneer u dit product wilt weggooien, moet het uit milieu-overwegingen worden verzameld en gerecycled volgens de betreffende wetgeving van uw land. Wanneer u dit product wilt weggooien, moet u contact opnemen met een distributeur of een partner in uw land.

De contactadressen worden vermeld op de volgende EIZO-website.

http://www.eizo.com

## Informação sobre reciclagem

Este produto, guando o deitar fora, deve ser recolhido e reciclado de acordo com a legislação do seu país para reduzir a poluição. Quando deitar fora este produto, contacte um distribuidor ou uma filial no seu país.

Os endereços de contacto estão listados no website do EIZO, abaixo. http://www.eizo.com

# **Oplysninger om genbrug**

Dette produkt forventes ved bortskaffelse at blive indsamlet og genbrugt i overensstemmelse med lovgivningen i dit land for at reducere belastningen af miljøet. Når du bortskaffer denne produkt, skal du kontakte en distributør eller et tilknyttet selskab i dit land.

Adresserne på kontaktpersonerne er angivet på EIZO's websted nedenfor. http://www.eizo.com

# Kierrätystä koskevia tietoja

Tuote tulee hävittää kierrättämällä maan lainsäädännön mukaisesti ympäristön kuormittumisen vähentämiseksi. Kun hävität tuotteen, ota yhteyttä jälleenmyyjään tai tytäryhtiöön maassasi. Yhteystiedot löytyvät EIZOn Internet-sivustolta. http://www.eizo.com

## Wykorzystanie surowców wtórnych

Ten produkt po zużyciu powinien być zbierany i przetwarzany zgodnie z krajowymi przepisami dotyczącymi ochrony środowiska. Wyrzucając ten produkt, należy skontaktować się z lokalnym dystrybutorem lub partnerem. Adresy kontaktowe można znaleźć we wskazanej poniżej witrynie internetowej firmy EIZO.

http://www.eizo.com

## Informace o recyklaci

Při likvidaci produktu musí být produkt vyzvednut a recyklován podle zákonů příslušné země, aby nedocházelo k zatěžování životního prostředí. Zbavujete-li se produktu, kontaktujte distributora nebo pobočku ve své zemi. Kontaktní adresy jsou uvedeny na následující webové stránce společnosti EIZO. http://www.eizo.com

## Ringlussevõtu alane teave

Keskkonnakoormuse vähendamiseks tuleks kasutatud tooted kokku koguda ja võtta ringlusse vastavalt teie riigi seadustele. Kui kõrvaldate käesoleva toote, võtke palun ühendust turustaja või filiaaliga oma riigis.

Kontaktisikud on toodud EIZO veebilehel järgmisel aadressil: http://www.eizo.com

# Újrahasznosítási információ

Jelen terméket, amikor eldobjuk, az illető ország törvényei alapján kell összegyűjteni és újrahasznosítani, hogy csökkentsük a környezet terhelését. Amikor ezt a terméket eldobja, kérjük lépjen kapcsolatba egy országon belüli forgalmazóval vagy társvállalkozással.

A kapcsolat címei az EIZO alábbi weboldalán találhatók felsorolva: http://www.eizo.com

# Podatki o recikliranju

Ob koncu uporabe odslužen izdelek izročite na zbirno mesto za recikliranje v skladu z okoljevarstveno zakonodajo vaše države. Prosimo, da se pri odstranjevanju izdelka obrnete na lokalnega distributerja ali podružnico.

. Kontaktni naslovi so objavljeni na spodaj navedenih spletnih straneh EIZO: http://www.eizo.com

# Informácie o recyklácii

Pri likvidácii musí byť tento výrobok recyklovaný v súlade s legislatívou vašej krajiny, aby sa znížilo zaťaženie životného prostredia. Keď sa chcete zbaviť tohto výrobku, kontaktujte prosím distribútora alebo pobočku vo vašej krajine.

Zoznam kontaktných adries je uvedený na nasledovnej webovej stránke firmy EIZO: http://www.eizo.com

# Pārstrādes informācija

Utilizējot šo produktu, tā savākšana un pārstrāde veicama atbilstoši jūsu valsts likumdošanas prasībām attiecībā uz slodzes uz vidi samazināšanu. Lai veiktu šī produkta utilizāciju, sazinieties ar izplatītāju vai pārstāvniecību jūsu valstī.

Kontaktadreses ir norādītas zemāk minētajā EIZO tīmekļa vietnē. http://www.eizo.com

# Informacija apie grąžinamąjį perdirbimą

Šalinant (išmetant) šiuos gaminius juos reikia surinkti ir perdirbti grąžinamuoju būdu pagal jūsų šalies teisės aktus, siekiant sumažinti aplinkos teršimą. Kai reikia išmesti šį gaminį, kreipkitės į jūsų šalyje veikiančią gaminių pardavimo atstovybę arba jos filialą.

Kontaktiniai adresatai nurodyti EIZO interneto svetainėje.

http://www.eizo.com

### Информация относно рециклиране

При изхвърлянето на този продукт се предлага събирането и рециклирането му съобразно законите на вашата страна за да се намали замърсяването на околната среда. Когато искате да се освободите от този продукт, моля свържете се с търговския му представител или със съответните органи отговарящи за това във вашата страна.

Данните за връзка с нас са описани на следния Интернет сайт на EIZO: http://www.eizo.com

## Informație referitoare la reciclare

Acest produs, când debarasat, trebuie colectat și reciclat conform legislației țării rspective ca să reducem sarcina mediului. Când se debarasează de acest produs, vă rugăm să contactați un distribuitor sau un afiliat al țării respective.

Adresele de contact le găsiți pe pagina de web al EIZO: http://www.eizo.com

# معلومات عن اعادة التدوير

عند التخلص من هذا المنتج، من الضروري تجميعه واعادة تدويره وفقاً للقوانين المتبعة في بلدك لتقليل العبء المسلط على البيئة. عندما تتخلص من هذا المنتج، يرجى الاتصال بموزع أو طرف منتسب إليه في بلدك. عناوين الاتصال مدرجة في موقع ايزو EIZO ادناه على شبكة الانترنت. http://www.eizo.com

# Geri Dönüşüm Bilgisi

Bu ürünün, atılacağı zaman, ülkenizin çevre kirliliğinin azaltılması konusundaki mevzuatına göre toplanması ve yeniden değerlendirilmesi gerekmektedir. Ürünü atacağınız zaman lütfen ülkenizdeki bir distribütör veya ilgili kuruluşla temasa geçiniz.

İrtibat adresleri aşağıdaki EIZO web sitesinde verilmiştir. http://www.eizo.com

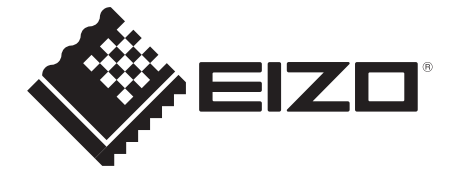

#### **EIZ** Corporation

153 Shimokashiwano, Hakusan, Ishikawa 924-8566 Japan Phone: +81 76 277 6792 Fax: +81 76 277 6793

#### 艺卓显像技术(苏州)有限公司

**中国苏州市苏州工业园区展业路8号中新科技工业坊5B** Phone: +86 512 6252 0100 Fax: +86 512 6252 1508

EC REP

#### EIZO GmbH

Siemensallee 84, 76187 Karlsruhe, Germany Phone: +49 721 20321 0 Fax: +49 721 20321 471

http://www.eizo.com

PRINTED WITH SOY INK

8th Edition-October 2013 Printed in Japan. 05C21411HN (U.M-FT1568-EU)

Copyright © 2004-2013 EIZO Corporation All rights reserved.